SVILUPPIAMO UN EBOOK INTERATTIVO CON LAGOL (v1.2)

E-Paper Adventures 2018

#### Benvenuti!

Lagol è un sistema di sviluppo freeware per creare ebook interattivi (simili ad avventure testuali) in lingua italiana o inglese da giocare su lettori a inchiostro elettronico (in particolare il reader Kindle di Amazon). L'applicativo per lo sviluppo può essere eseguito su qualsiasi versione di Windows e non richiede installazione.

In questo tutorial verrà creata da zero una semplice avventura sullo stile dell'ebook "L'occhio Purpureo" disponibile sul sito <u>www.epaperadventures.qlmagic.com</u>

Questo progetto è completamente FREE. Se individuate delle possibili modifiche o migliorie (o errori!) potete scriverci all'indirizzo email: <u>epaperadventures@gmail.com</u> ...grazie! :)

Le immagini e alcuni testi di questo tutorial sono presi da alcune riviste degli anni 1984 e 1985 della serie "INPUT: Corso pratico di programmazione per lavorare e divertirsi col computer" dell'Istituto Geografico De Agostini. Il materiale è assolutamente obsoleto ma qualora vi fossero dei problemi di copyright contattateci per segnalarcelo (ricordiamo comunque che questa iniziativa è senza scopo di lucro). Inoltre ci teniamo a precisare che questo lavoro è stato ispirato dalla lettura delle opere di Enrico Colombini ("Locusta temporis"), Bonaventura Di Bello ("Il segreto dei Wilkinson") e Fabrizio Venerandi ("Mens e il regno di Axum").

Il risultato finale dello sviluppo di un progetto in Lagol è **una cartella contenente tutti i file per generare un ebook in formato MOBI**. Non è assolutamente necessario conoscere nessun linguaggio di programmazione: i costrutti da utilizzare con Lagol sono molto semplici e nel tutorial troverete numerosi esempi.

Per lo sviluppo di proprie avventure si consiglia l'utilizzo di Lagol in combinazione con Notepad++, il browser Mozilla Firefox (versione 58.0.1 o successiva), 7zip e il tool di conversione da file EPUB a MOBI di Amazon Kindlegen . Se desiderate produrre ebook anche in formato EPUB, il tool da scaricare è Calibre. In questo tutorial si suppone che tutti questi programmi siano disponibili e installati.

Nel caso che questa iniziativa vi sembri meritevole di una donazione, potete supportare l'associazione:

# RICOMINCIO DA CANE ONLUS

www.ricominciodacane.it

Grazie da tutto lo staff di E-Paper Adventures (Michele, Liviano, Lorenzo, Silvia, Christian e Davide).

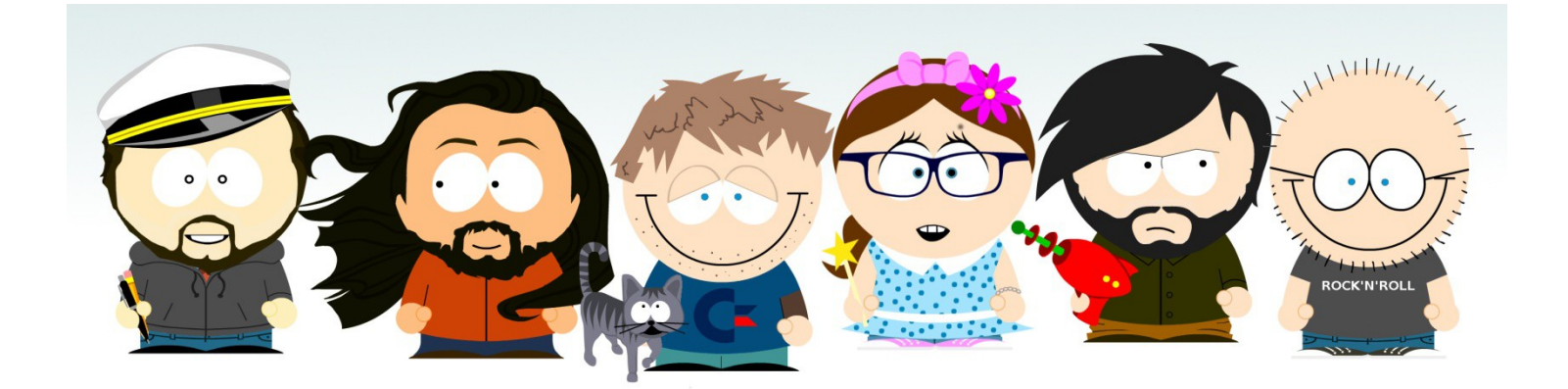

Revisione A.4 – Settembre 2018

#### Creiamo un nuovo progetto ed un ebook!

Per cominciare, estraiamo dallo zip e copiamo l'applicazione *lagol.exe* in una nuova cartella sul desktop (ad esempio: *LAGOL*) ed eseguiamola.

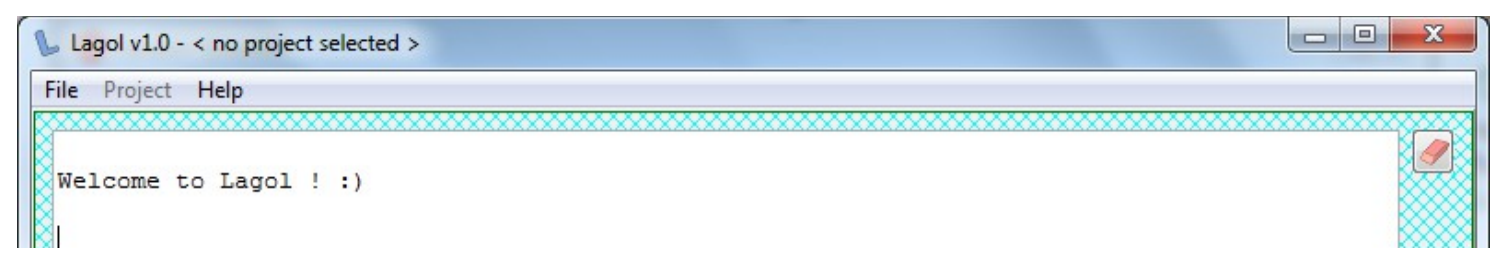

Andiamo nel menu *File* e creiamo un nuovo progetto scegliendo *New project*. Digitiamo come nome "test". Lagol creerà una sotto-cartella *test* con dentro diversi file. Oltre a questo, verrà selezionato come progetto corrente proprio "test".

| Lagol v1.0 - C:\Users\eol\Desktop\LAGOL\test         |   |
|------------------------------------------------------|---|
| File Project Help                                    |   |
|                                                      | ð |
| Welcome to Lagol ! :)                                |   |
| Creating project files                               |   |
| Created new project: C:\Users\eol\Desktop\LAGOL\test |   |
| Set project: C:\Users\eol\Desktop\LAGOL\test         |   |

Esaminiamo i file contenuti nella cartella test:

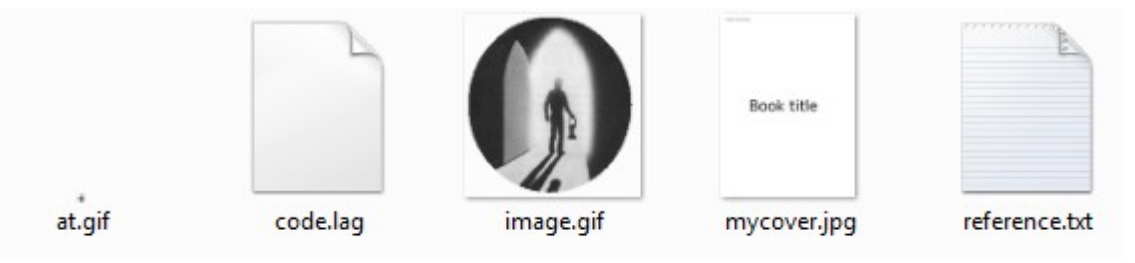

Qualora le estensioni dei file non fossero visibili (".lag", ".txt", etc) conviene modificare le opzioni di Windows per renderle tali. Per farlo cercate nelle impostazioni la voce "opzioni cartella" o "opzioni esplora risorse": nel tab "visualizzazione" cercate la voce "nascondi le estensioni per i tipi di file conosciuti" e disattivatela.

Ogni nuovo progetto creato contiene un'avventura di default con un paio di pagine. Andiamo sul menu *Project* e scegliamo *Generate HTML for debug* 

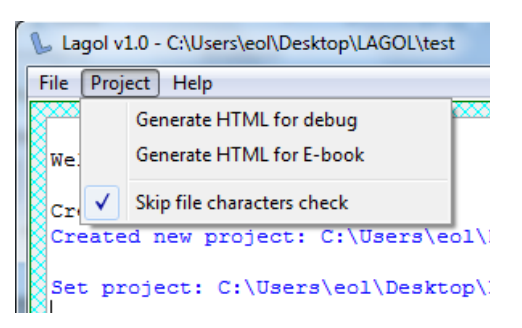

Lagol assemblerà i file contenuti nella cartella test e il risultato sarà la generazione del file avventura debug.html

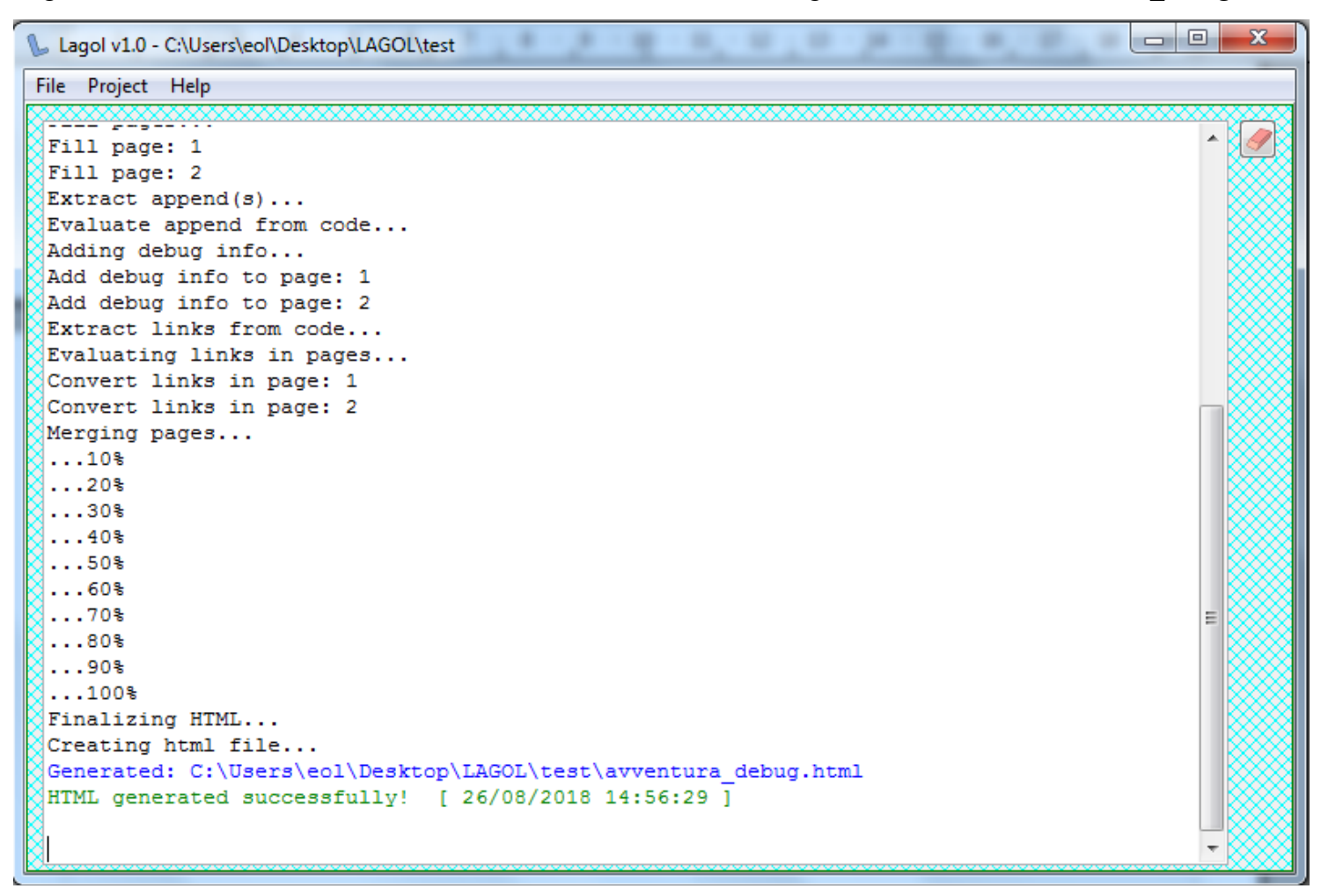

Poi scegliamo invece *Generate HTML for e-book* : Lagol creerà una cartella con lo stesso nome del file HTML (*avventura*) contenente, oltre ad *avventura.html*, una serie di file che servono per la creazione dell'ebook.

```
...100%
Finalizing HTML...
Creating ebook folder...
Copying images...
Creating toc.html file...
Creating toc.ncx file...
Creating avventura.opf file...
Creating html file...
Generated: C:\Users\eol\Desktop\LAGOL\test\avventura.html
HTML generated successfully! [ 26/08/2018 14:59:13 ]
```

Apriamo *avventura\_debug.html* con il browser (ad esempio con tasto destro sul file e apri con...). Vedremo delle "pagine" separate da linee: copertina, istruzioni, introduzione e due stanze.

Notiamo evidenziati in giallo dei link: cliccandoci, ci sposteremo semplicemente da una stanza all'altra.

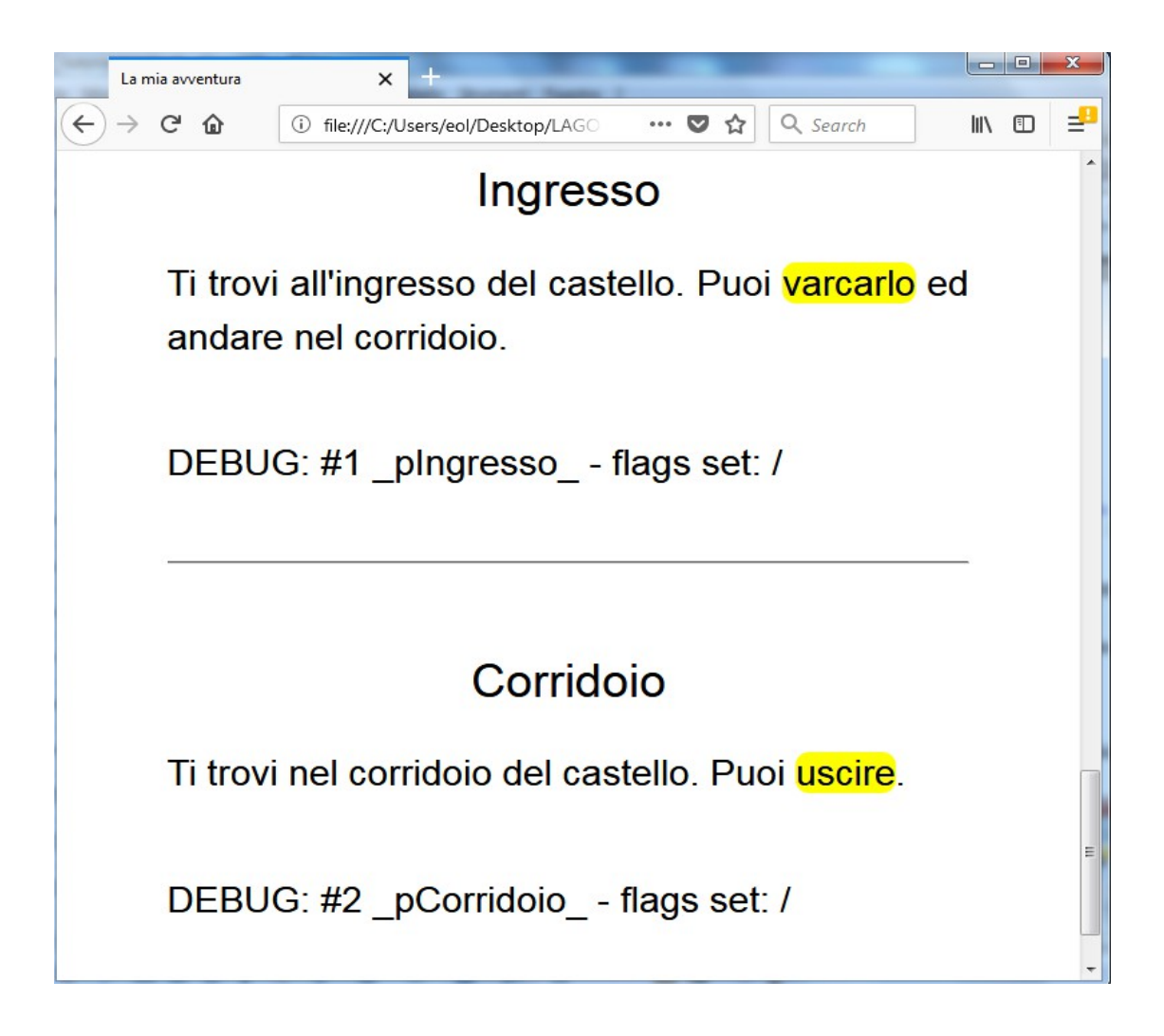

Il file *avventura\_debug.html* serve unicamente al debug dell'avventura man mano che viene sviluppata. Infatti, la creazione dell'ebook richiede diversi minuti e quindi va fatta meno volte possibile.

Per creare l'ebook dell'avventura di test, dobbiamo aver scaricato *Kindlegen* dal sito di *Amazon* (basta cercarlo con un qualsiasi motore di ricerca) e decompresso il file zip di download in una cartella dove ci sarà l'eseguibile *kindlegen.exe*. Facciamo tasto destro sul file e scegliamo "crea collegamento". Facciamo tasto destro sul collegamento creato, scegliamo proprietà e nella voce "destinazione" aggiungiamo "-dont\_append\_source -c2" (questo diminuirà le dimensioni del file MOBI generato):

| Compatibilit       | tà      | Sicurez    | za                                    | De    | ttagli    | Versioni pre | cedenti |
|--------------------|---------|------------|---------------------------------------|-------|-----------|--------------|---------|
| Generale           | Colleg  | amento     | Opzio                                 | oni   | Carattere | Layout       | Color   |
|                    | Kindic  | gen.exe -  | collegal                              | mento |           |              |         |
| Tipo:              | Ap      | plicazione | ;                                     | mento | 0         |              | -       |
| Tipo:<br>Percorso: | Ap<br>k | plicazione | e e e e e e e e e e e e e e e e e e e | mento | 5         |              | -       |

Alla generazione dell'ebook è stata creata una sotto-cartella *avventura* : con 7zip, zippiamo questa cartella nella cartella di progetto ottenendo *avventura.zip*. Rinominiamo *avventura.zip* in *avventura.epub* (Attenzione: non pubblicare mai questo e-pub che è un file "intermedio", ma seguire la procedura descritta qui di seguito).

A questo punto trasciniamo avventura.epub sull'eseguibile kindlegen.exe e si aprirà una finestra di comandi.

|   | Amazon kindlegen(Windows) V2.9 build 1029-0897292                                | ~   |
|---|----------------------------------------------------------------------------------|-----|
|   | Strumento di compilazione e-book mediante riga di comando                        | 1   |
|   | Copyright Hmazon.com and its Hfflilates 2014                                     | 1   |
|   |                                                                                  |     |
|   | Info(prcgen):I1047: Metadati aggiunti dc:Title                                   |     |
| I | Info(prcgen):I1047: Metadati aggiunti dc:Date "2018-08-15"                       |     |
| I | Info(prcgen):I1047: Metadati aggiunti ISBN "123456789X"                          |     |
|   | Info(prcgen):I1047: Metadati aggiunti dc:Creator "Snow, John"                    |     |
|   | Info(prcgen):I1047: Metadati aggiunti dc:Publisher "epaperadventures"            |     |
| l | Info(prcgen):I1047: Metadati aggiunti dc:Subject "Narrativa interattiva"         |     |
|   | Info(prcgen):I1047: Metadati aggiunti dc:Description  "Un nuovo e-book interatti |     |
| I | vo di E-Paper Adventures."                                                       |     |
|   | Info(prcgen):I1002: Analisi in corso dei file  0000002                           |     |
| l | Info(prcgen):I1015: Creazione in corso file PRC                                  |     |
|   | Info(prcgen):I1006: Risoluzione in corso hyperlink                               |     |
|   | Info(prcgen):I1008: Risoluzione in corso avvio lettura posizione                 |     |
| I | Info(prcgen):I1049: Creazione in corso indice URL: C:\Users\eol\AppData\Loca     |     |
| I | 1\Temp\mbp_7E2_8_1A_10_21_5_48_B9C_E78_1\avventura\toc.ncx                       |     |
|   | Info(pagemap):18000: Nessuna mappa trovata nel libro                             |     |
|   | Info(prcgen):I1045: Calcolo in corso intervalli UNICODE utilizzati nel libro     |     |
| l | Info(prcgen):I1046: Intervallo UNICODE trovato:Basic Latin [207E]                |     |
|   | Info(prcgen):I1046: Intervallo UNICODE trovato:Latin-1 Supplement [A0FF]         |     |
|   | Info(prcgen):I1017: Creazione in corso file PRC, conteggio record: 0000002       |     |
|   |                                                                                  | e 1 |

Alla fine sarà stato creato il file *avventura.mobi* (formato ebook proprietario di Amazon) che potremo copiare su un lettore *Kindle* (copiandolo nella cartella *documents* dello stesso via USB) oppure aprire con il programma per leggere ebook su PC di Amazon, *Kindle software*.

Se invece desideriamo creare un file EPUB, possiamo usare *Calibre* e aggiungere il file *avventura.epub*. Selezioniamo la riga *avventura.epub* e scegliamo l'opzione "Converti libri" e come formato di output proprio EPUB.

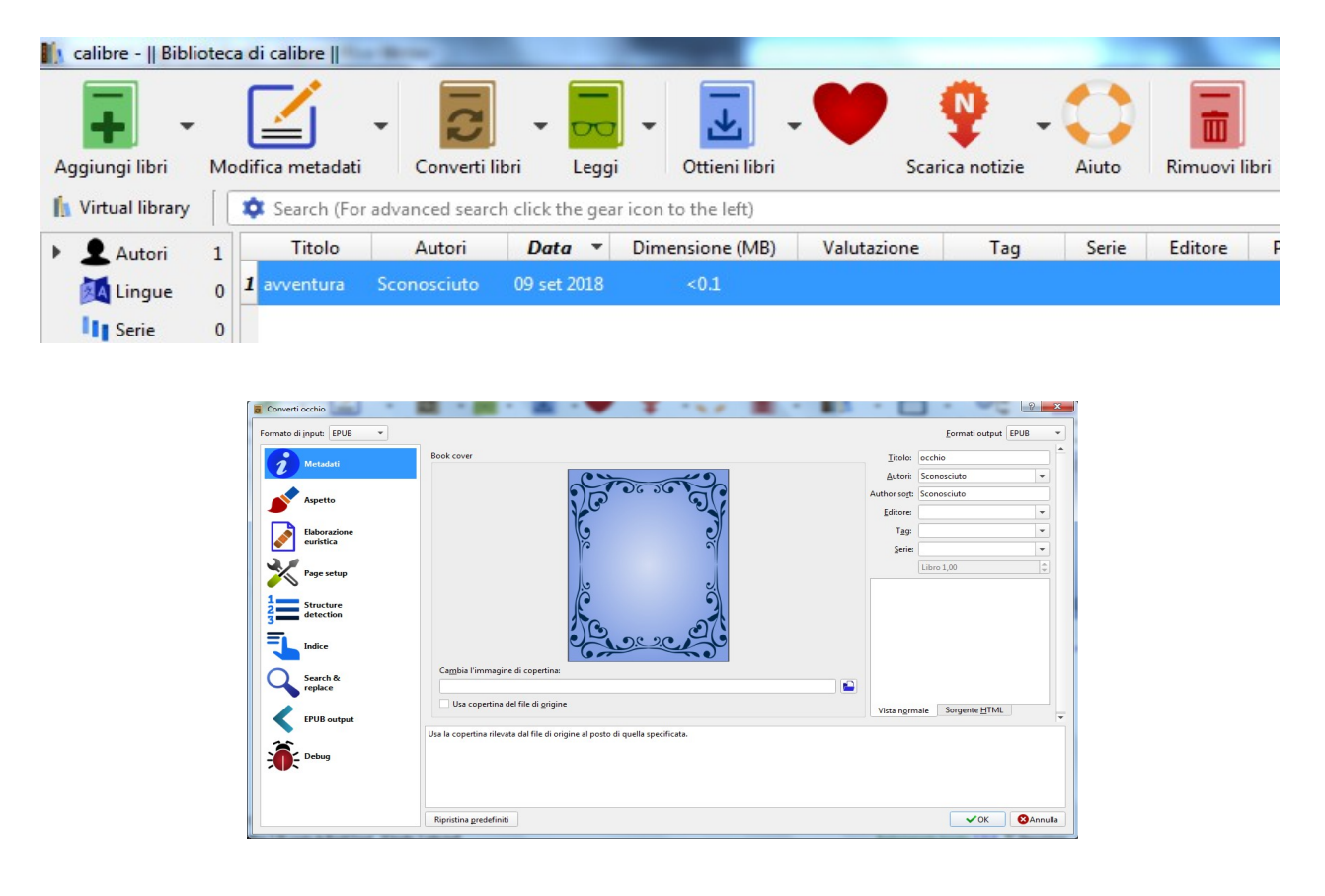

Qui dovremo inserire a mano i dati quali autore, editore, titolo, copertina, etc. Selezioneremo poi "EPUB output" nel menu a sinistra e spunteremo l'opzione "non dividere alle interruzioni di pagina". A questo punto possiamo premere OK e iniziare la conversione.

| ormato di input: EPUB                                   | •                                                                                | Eormati output EPUB                                                                                                 |
|---------------------------------------------------------|----------------------------------------------------------------------------------|----------------------------------------------------------------------------------------------------|
| <i>i</i> Metadati                                       | ✓ Non <u>d</u> ividere alle interruzioni d Nessuna <u>c</u> opertina predefinita | i pagina                                                                                                    |
| Aspetto                                                 | Nessuna copertina <u>S</u> VG                                                    | Mantieni le groporzioni della copertina     Posiziona l'indicg inserito alla fine del libro                         |
| Elaborazione<br>euristica                               | <u>T</u> itolo per l'indice inserito<br>Dividi i documenti più grandi di:        | 260 KB                                                                                                    |
| Page setup                                              |                                                                                  |                                                                                                    |
| - Construct                                             |                                                                                  |                                                                                                    |
| Structure<br>detection                                  |                                                                                  |                                                                                                    |
| Structure<br>detection                                  |                                                                                  |                                                                                                    |
| Structure<br>detection<br>Indice<br>Search &<br>replace | Questa opzione è necessaria solo se<br>all'interno dell'epub, tutti i file sarat | : si intende usare l'epub con FBReaderJ. Verrà linearizzata la struttura<br>no spostati nella cartella principale.  |
| Structure<br>detection<br>Indice<br>Search &<br>replace | Questa opzione è necessaria solo se<br>all'interno dell'epub, tutti i file sarat | : si intende usare l'epub con FBReadez). Verrà linearizzata la struttura<br>ino spostati nella cartella principale. |

Alla fine, troveremo un nuovo formato EPUB disponibile quando la riga "avventura.epub" è selezionata:

| Autori:   | John Snow           |
|-----------|---------------------|
| Formati:  | EPUB,               |
|           | ORIGINAL_EPUB       |
| Percorso: | Fai clic per aprire |

Cliccando su "EPUB" apriremo il nuovo ebook, che troveremo nella cartella che si apre cliccando sul link accanto a "Percorso".

Attenzione: in caso di avventure con molte pagine e uso di molti flag, il tempo di conversione può essere di diverse ore.

Se ora proviamo a leggere l'ebook (indipendentemente dal programma) noteremo che si tratta di un libro normale fino al punto in cui compare per la prima volta un *link* alla fine dell'introduzione.

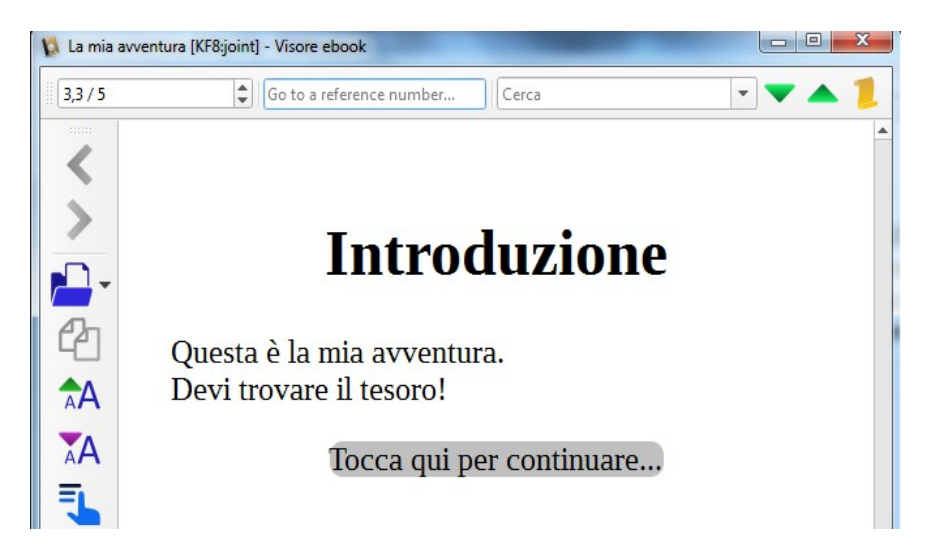

Se tocchiamo il *link* ci troviamo nella pagina della prima stanza, e come per *avventura\_debug*, possiamo muoverci tra le due stanze toccando i *link* presenti.

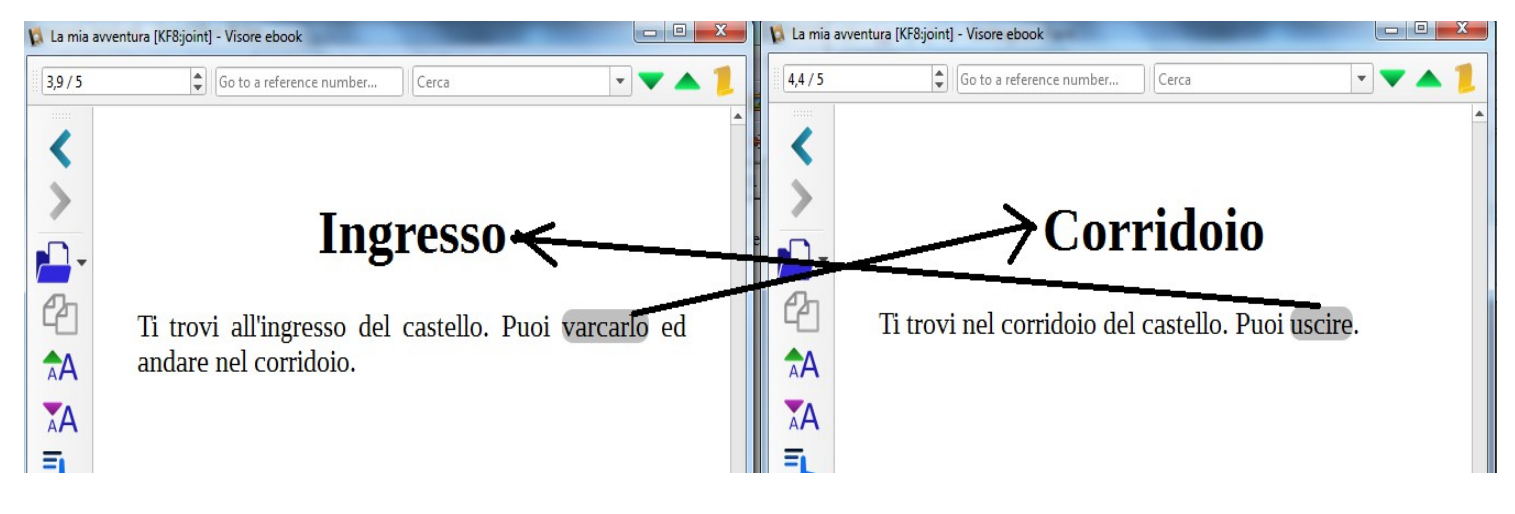

Se però dall'introduzione "andiamo avanti" con le pagine invece di usare il link, vedremo che incontriamo prima una pagina vuota e poi una pagina che ci avvisa di tornare indietro:

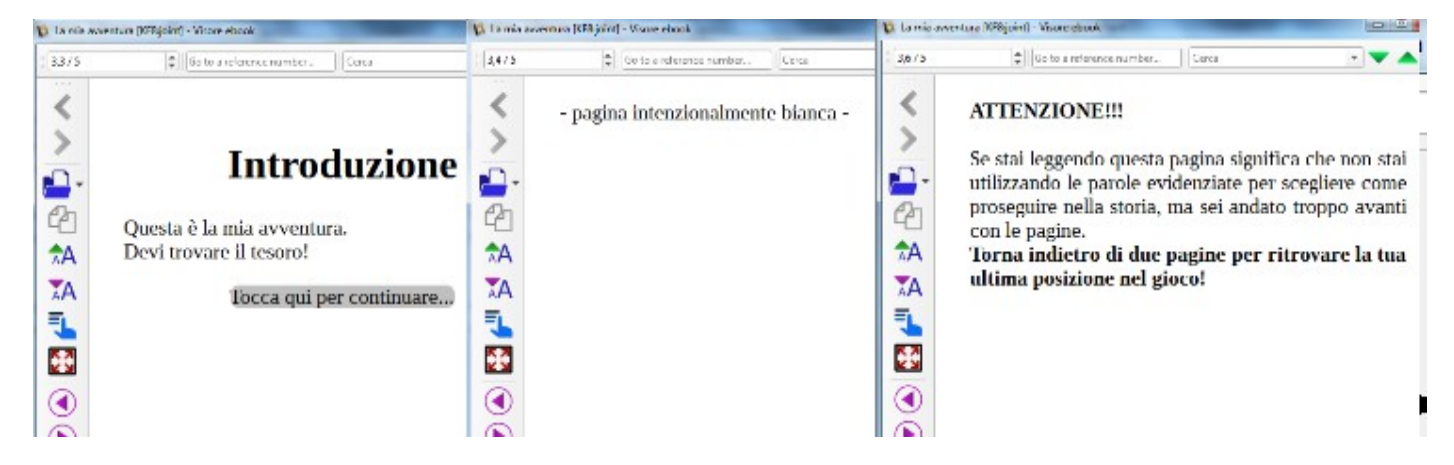

Questo avviene per ogni pagina dell'avventura che verrà creata: sia prima che dopo, ci saranno una pagina vuota e una pagina che avvisa di "tornare indietro".

Ritorniamo ora a vedere quali file sono presenti nella cartella di progetto:

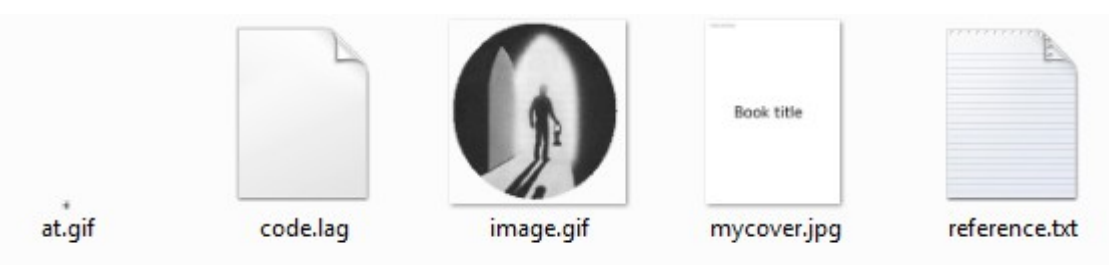

code.lag contiene il codice dell'avventura, lo analizzeremo nel dettaglio.

*Image.gif* è usata nella prima pagina del libro e *mycover.jpg* è la copertina dell'ebook. Tutte le immagini che useremo vanno sempre messe nella cartella di progetto.

Reference.txt è una guida veloce al linguaggio di Lagol da usare durante lo sviluppo

*at.gif* è un'immagine "vuota" utilizzata nella codifica del file HTML per evitare che l'ebook interpreti alcune pagine come "note a piè di pagina". Va semplicemente lasciata nella cartella.

L'avventura di test è ben poco entusiasmante, si può fare poco o niente! Vedremo tra poco la creazione di un'avventura con diverse stanze, oggetti e interazioni di vario tipo: *L'occhio purpureo*.

Apriamo l'ebook "L'occhio purpureo" e proviamo a giocare. Se andiamo subito ad Est vedremo che nella descrizione c'è un pappagallo e se tocchiamo la parola "pappagallo" vedremo una pagina di descrizione dello stesso:

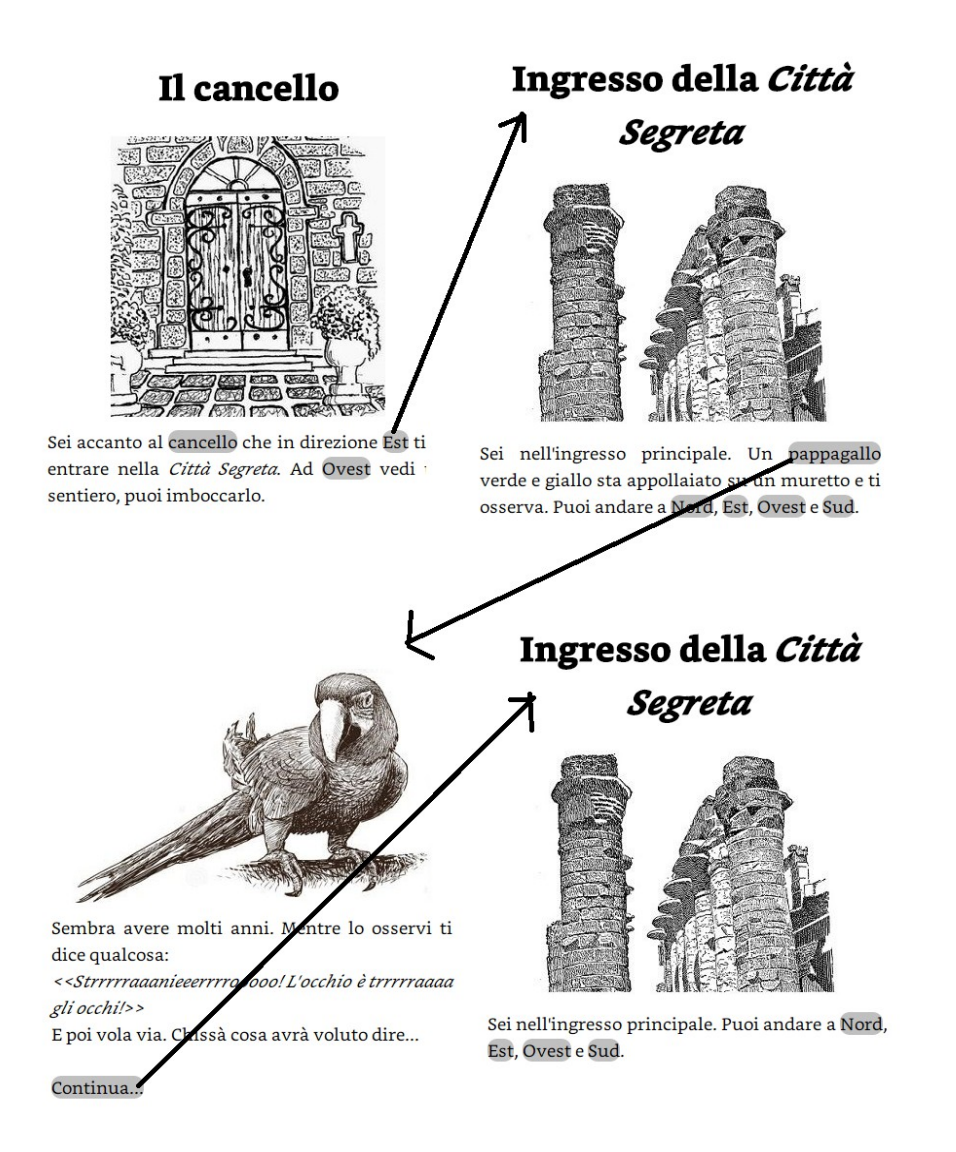

Se ora tocchiamo "continua" ritorniamo alla pagina "Ingresso della Città Segreta" dove tuttavia la descrizione non menziona più il pappagallo.

In pratica, l'ebook "si ricorda" che il pappagallo è già stato osservato ed è volato via. Questo perché nel codice del libro, c'è un *flag* che viene settato nel momento in cui si osserva il pappagallo la prima volta.

In Lagol ci sono 8 flag disponibili e un massimo di 128 pagine. Ogni pagina può avere 8 versioni differenti in base ai flag. I flag hanno due valori: settato (SET) o non settato (CLEAR). All'inizio, tutti i flag sono non settati (CLEAR).

Lagol "esplode" tutte le possibili combinazioni di pagine e flag e crea un libro con tutte le pagine necessarie a contemplare tutte le "strade" che si possono prendere nel gioco.

Il trucco usato è quello di far diventare il numero di pagina del libro il "contenitore" dello stato dei flag nel gioco. Infatti, trasformando il numero di pagina (decimale) in un numero binario, i primi 7 bit sono usati per il numero di pagina "vero", mentre i successivi 8 sono usati per lo stato dei flag (0 = non settato, 1 = settato):

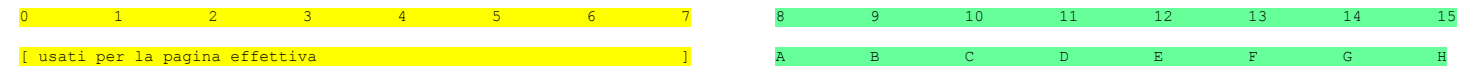

I flag sono chiamati A,B,C,D,E,F,G ed H.

I flag possono essere usati anche per simulare l'inventario. Ad esempio prendendo il mattone:

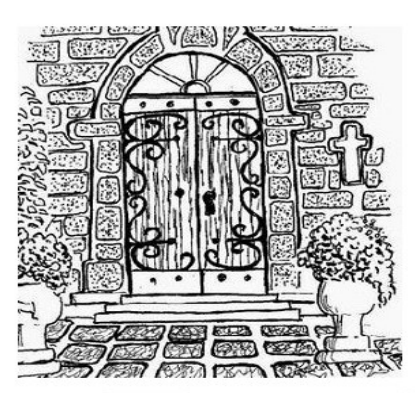

Il cancello

Sei accanto al cancello che in direzione Est ti fa entrare nella *Città Segreta*. Ad Ovest vedi un sentiero, puoi imboccarlo.

*Stai portando con te:* - Un mattone

Questo perché è possibile creare delle condizioni di "aggiunta testo" da applicare a qualsiasi pagina in base allo stato dei flag.

Infine una considerazione sul numero di pagine e flag. La scelta di non andare oltre a 128 pagine e 8 flag è stata fatta dopo diversi tentativi e valutando tempi di creazione dell'ebook (sia da parte di Lagol che da parte di *Kindlegen*). Superando questi valori, i tempi diventano troppo lunghi o l'ebook non viene creato. Ed in particolare se utilizziamo il flag H (e quindi tutti gli 8 i flag) il generatore *Kindlegen* sembra non riuscire a generare il file mobi per avventure con più di 88 pagine di media grandezza. Quindi, se progettate di scrivere avventure con più di 80 pagine, vi consigliamo di non utilizzate il flag H e di limitarvi a 7 flag (A...G).

Se 8 flag sembrano pochi, si può inoltre sempre spezzare la propria avventura in "sezioni" con l'idea che una volta superata una sezione non vi si ritorna. In questo modo i flag possono essere azzerati (clear) e riutilizzati per altri scopi. Ad esempio immaginiamo una serie di stanze con enigmi da risolvere e ogni volta che "usciamo" vittoriosi da una stanza non è più possibile farvi ritorno. In questo modo, una volta azzerati, avremo nuovamente gli 8 flag per ogni stanza a disposizione.

Se invece dobbiamo per forza "ricordarci" qualcosa per tutto il libro, il flag va "sacrificato" e non è possibile riciclarlo per altri scopi.

Non ci resta che scoprire come scrivere la nostra avventura!

Quando l'avventura è pronta per la pubblicazione, l'ebook può essere pubblicato o messo a disposizione su un proprio server web o, ancora meglio, inviato a <u>epaperadventures@gmail.com</u> : verrà inserita tra le avventure disponibili del sito <u>www.epaperadventures.qlmagic.com</u> !

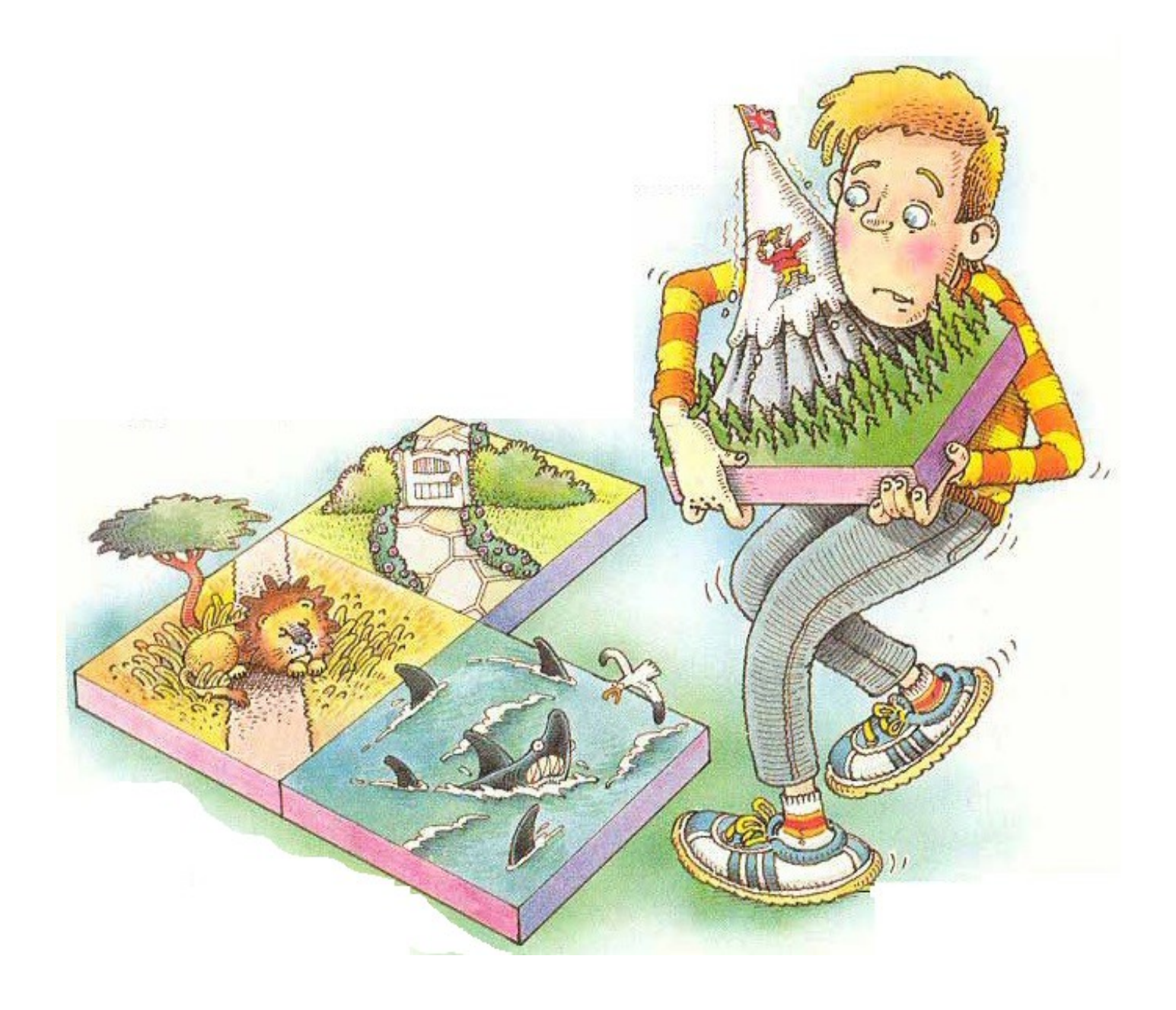

# L'occhio purpureo

L'avventura che ci permetterà di imparare a sviluppare con Lagol si intitola "L'occhio purpureo". In questa avventura il giocatore, che si trova in una situazione finanziaria "nera", è partito alla ricerca di un favoloso e inestimabile gioiello chiamato "Occhio purpureo", nascosto in qualche parte del mondo.

Per sua sfortuna, il protagonista è inseguito da un ispettore delle tasse che gli renderà la vita difficile. Quando l'ispettore compare infatti il giocatore finisce in gattabuia e l'avventura termina.

Come in ogni avventura ci sono parecchi oggetti che servono al giocatore. Una lampada ci permetterà ad esempio di trovare l'uscita in una stanza buia.

Non tutti gli oggetti che si troveranno nei vari ambienti sono però utili. Ad esempio un mattone molto pesante fa annegare il giocatore se tenterà di attraversare un fiume a nuoto.

E infine l'occhio purpureo è nascosto dentro ad un sacchetto di biglie ma compare solo se si è parlato con un pappagallo. Ma non basta: per vincere l'avventura si dovrà essere nella sala del trono e tirare la catena che pende dal soffitto un numero corretto di volte (tre, scritto il modo criptico su una parete) indossando dei guanti di gomma! In caso contrario moriremo fulminati o la sala del trono diventerà una toilette gigante e si verrà sciacquati fuori dall'avventura!

Ecco la mappa del mondo in cui il giocatore si trova proiettato, composto da 12 ambienti e alcuni oggetti:

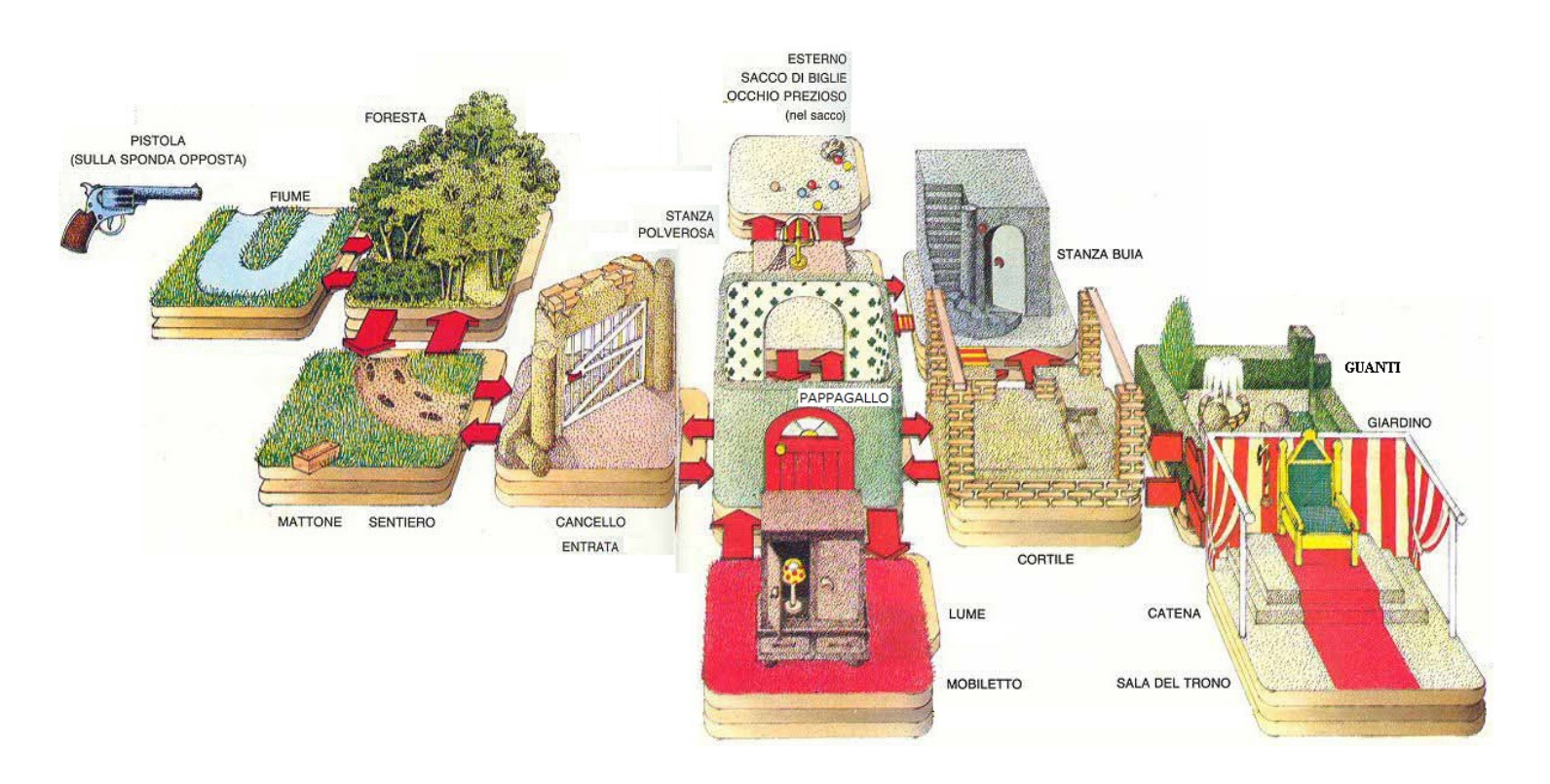

Associamo ad ogni ambiente un numero. Questo ci servirà per scrivere le "pagine" degli ambienti.

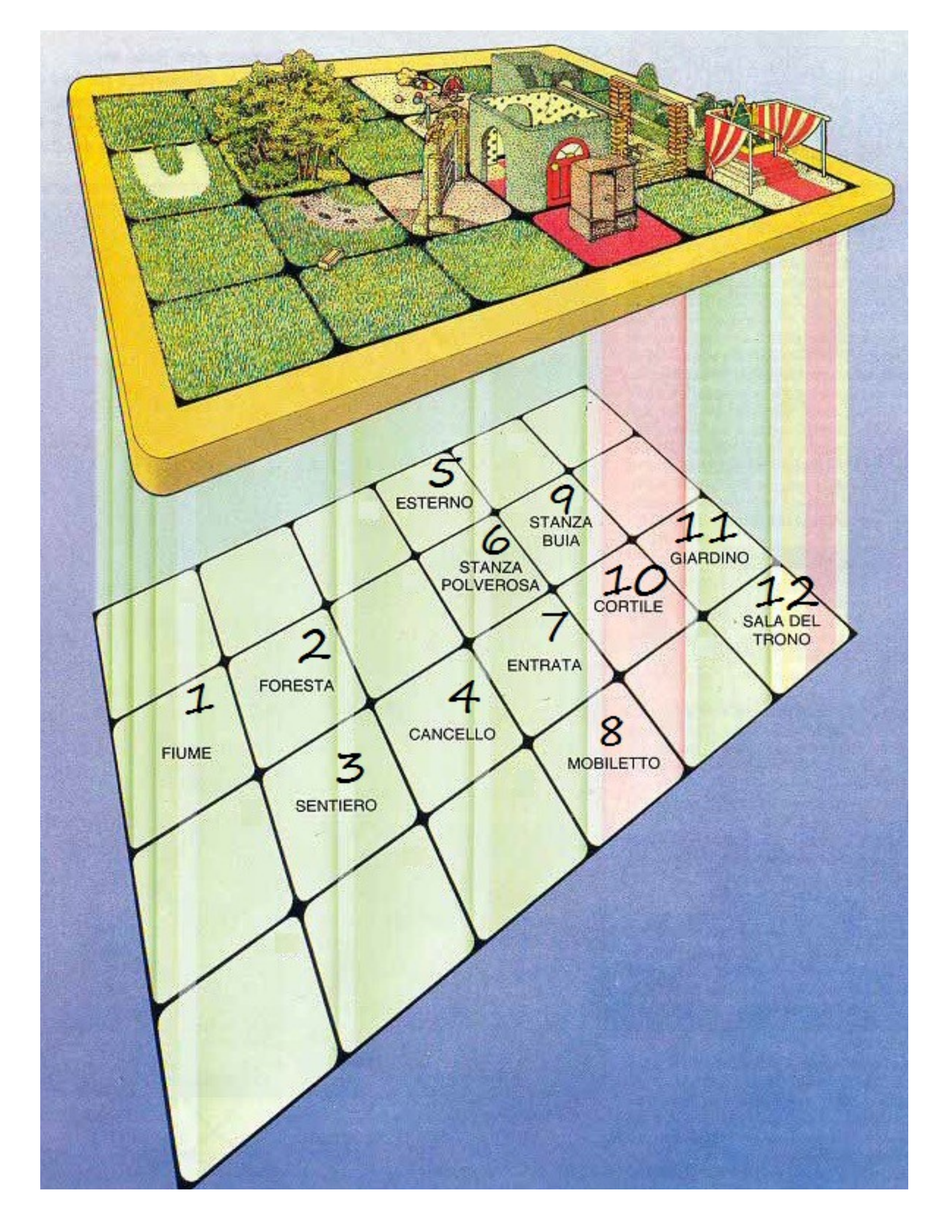

## Cominciamo!

Per iniziare creiamo un nuovo progetto e chiamiamolo "occhio". Automaticamente Lagol crea la sotto-cartella *occhio* e imposta automaticamente come progetto corrente proprio *occhio*. Se ora chiudiamo Lagol e lo riapriamo, vediamo che nessun progetto è selezionato. Andiamo sotto *File* e scegliamo *Set project*: sull'albero delle cartelle che compare facciamo doppio click sulla cartella *occhio* (a destra vedremo i file in essa contenuti) e quindi scegliamo OK. Il progetto corrente diventerà nuovamente *occhio*.

A questo punto possiamo aprire il file che conterrà il codice dell'avventura *code.lag* con Notepad++ per modificarlo, salvarlo e poi rigenerare l'avventura.

Attenzione: i caratteri ammessi in code.lag sono unicamente:

qwertyuiopasdfghjklzxcvbnmQWERTYUIOPASDFGHJKLZXCVBNM

1234567890àÀáÁèÈéÉìÌíÍòÒóÓùÙúÚ!"\£\$%&/()=?^'|[]{}\*+#-\_,;.:<>@ e spazio.

Di default il controllo dei caratteri è disabilitato. Per abilitarlo bisogna cliccare sull'opzione *Skip file characters check* sotto *Project*, in modo da togliere la spunta.

# Attenzione inoltre a creare, modificare e salvare tutti file di progetto in codifica ANSI e a non introdurre caratteri non ANSI perché questo causerebbe errori nella generazione dell'ebook.

In Notepad++ bisogna selezionare il menu Encoding e poi Encode in ANSI:

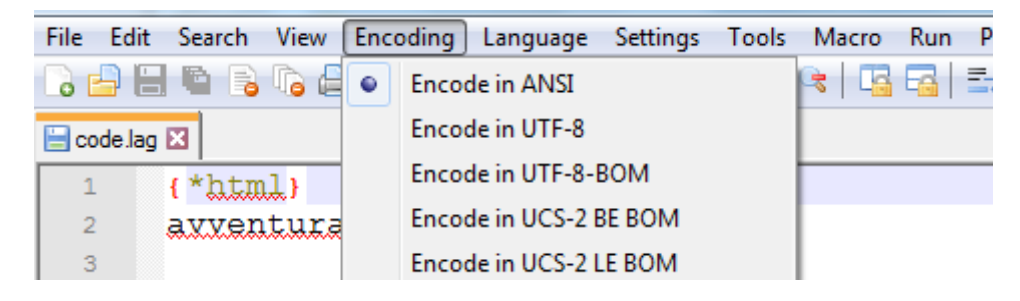

Oppure, prima di iniziare a lavorare, possiamo modificare le opzioni di Notepad++: sotto *Settings*, scegliamo *Preferences* e quindi selezioniamo *New document* e nel box Encoding *ANSI*.

Attenzione anche a copia-incollare testo proveniente da applicazioni esterne in quanto, se presenti caratteri non ANSI, questo potrebbe modificare la codifica dell'intero file.

Un'altra opzione da disabilitare sempre è il *word wrap*, ovvero l'opzione di "A capo automatico". In Notepad++ troviamo l'opzione sotto il menu *View*. Non ci deve essere la spunta.

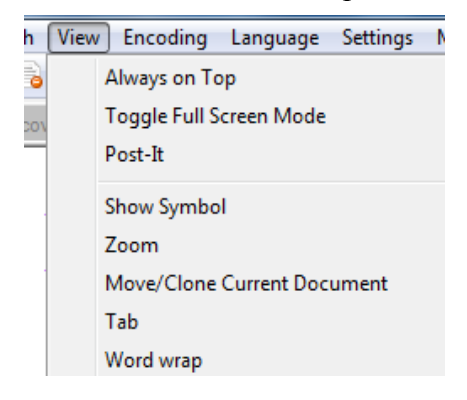

Un ulteriore aiuto per scrivere le nostre avventure in Notepad++ ci viene dalla possibilità di caratterizzare i colori delle parole nel file *code.lag* di Lagol in modo da rendere più riconoscibili testi, comandi, codice, etc.

Per farlo, scaricate il file lagol.xml dal nostro sito alla pagina: http://www.epaperadventures.qlmagic.com/pan.html

Andate nel menu Language e scegliete Define your language:

| 🔐 new 1 - Notepad++            |          |             |       |       |    |
|--------------------------------|----------|-------------|-------|-------|----|
| File Edit Search View Encoding | Language | Settings    | Tools | Macro | Ru |
|                                | Α        |             |       | +     | 6  |
| new 1 🗙                        | В        |             |       | •     |    |
| 1                              | C        |             |       | •     |    |
|                                | D        |             |       | •     |    |
|                                | E        |             |       | •     |    |
|                                | F        |             |       | •     |    |
|                                | Gui4C    | li          |       |       |    |
|                                | н        |             |       | •     |    |
|                                | I        |             |       | •     |    |
|                                | J        |             |       | •     |    |
|                                | KIXtar   | t           |       |       |    |
|                                | L        |             |       | •     |    |
|                                | М        |             |       | +     |    |
|                                | N        |             |       | +     |    |
|                                | 0        |             |       | •     |    |
|                                | P        |             |       | •     |    |
|                                | R        |             |       | •     |    |
|                                | S        |             |       | +     |    |
|                                | Т        |             |       | •     |    |
|                                | V        |             |       | •     |    |
|                                | XML      |             |       |       |    |
|                                | YAML     |             |       |       |    |
|                                | Define   | e your lang | uage  |       |    |
|                                | User-I   | Defined     |       |       |    |

Nella finestra che si apre clicchiamo sul tasto Import e quindi scegliamo il file lagol.xml:

| User Defined Language v.2.1.0.12                                        | ×            |
|-------------------------------------------------------------------------|--------------|
| User language : User Define Language  Create New Save As                | Dock         |
| Import Export Ignore case                                               | Transparency |
| Folder & Default Keywords Lists Comment & Number Operators & Delimiters |              |

Diamo *OK* al messaggio di importazione avvenuta e infine chiudiamo la finestra. Da questo momento il file *code.lag* verrà colorati in modo da agevolare il riconoscimento degli elementi che lo compongono.

# I blocchi in code.lag

Il file code.lag contiene dei blocchi per definire i testi e messaggi nel gioco e alcuni parametri.

Tutti i blocchi iniziano con una riga che inizia con {\* e termina con }. Alcuni blocchi sono seguiti da un'unica linea, altri da più linee.

Apriamo il file con Notepad++ e vediamo a cosa servono:

| {*html} specifica il nom                       | e del file HTML finale. <b>Per creare l'e-book deve coincidere con il nome</b> |
|------------------------------------------------|--------------------------------------------------------------------------------|
| {*title}<br>La mia avventura specifica il tito | lo del libro                                                                   |
| <pre>{*cover} nome del file mycover.jpg</pre>  | mmagine della copertina. Deve essere in formato JPG                            |
| <pre>{*cover2} image.gif nome del fil</pre>    | e immagine della prima pagina del libro (titolo-immagine-autore)               |
|                                                | La mia avventura                                                               |
| {*covername}                                   |                                                                                |
| Copertina                                      | navigatore dell'ebook (vai a → Copertina)                                      |
| {*lang} Specifica la lin                       | gua del libro: it (italiano) o en (inglese)                                    |
| {*tableofcontents}<br>Tavola dei contenuti     | to nei metadati dell'ebook. Lasciare così o mettere "Table of contents"        |

|                          | 🚺 La mia avventura [KF8;   | joint] - Visore ebook           |                                                                     |
|--------------------------|----------------------------|---------------------------------|---------------------------------------------------------------------|
|                          | 2,0 / 5                    | Go to a reference num           | nber                                                                |
|                          | Indice                     |                                 | ₽ 🗴                                                                 |
|                          | C Tavola dei<br>La mia avv | i contenuti<br>entura           | <u>Istruzioni</u><br><u>Introduzione</u><br><u>La mia avventura</u> |
| {*author}                | Autore. co                 | ompare anche nella prima p      | agina                                                               |
| John Show                |                            | I THE THE THE T                 |                                                                     |
| {*author2}<br>Snow, John | Autore ne                  | ella forma cognome, nome –      | - compare nei dati dell'ebook                                       |
| (ticho)                  |                            |                                 |                                                                     |
| 123456789X               | Codice ISB                 | N del libro, necessario per u   | in'eventuale pubblicazione "ufficiale"                              |
| {*publisher}             |                            |                                 |                                                                     |
| epaperadventures         | Editore                    | ,                               |                                                                     |
| {*reference}             |                            |                                 |                                                                     |
| Narrativa intera         | ttiva Tag ide              | entificativi del libro – sono u | usati nelle ricerche                                                |
| {*date}                  |                            |                                 |                                                                     |
| 2018-08-15               | Data di pubb               | olicazione nel formato YYY      | Y-MM-DD (anno-mese-giorno)                                          |
| {*description} -         |                            |                                 |                                                                     |
| Un nuovo ebook in        | nterattivo di E-Paper Ad   | lventures. Breve to             | esto che descrive il libro                                          |
| {*beginning}             |                            |                                 |                                                                     |
| Inizio del libro         | Usato n                    | el navigatore dell'ebook        |                                                                     |
| {*dedication}            |                            |                                 |                                                                     |
| Dedicato ad Anna         | Dedica                     | a, presente nella seconda pa    | gina dell'ebook                                                     |
| (+                       |                            |                                 |                                                                     |
| Tocca qui per con        | ntinuare Testo u           | sato per il link dopo l'introd  | uzione che porta alla prima pagina dell'avventur                    |
|                          |                            |                                 |                                                                     |
| {*intro}                 | Testo dell'in              | ntroduzione. La prima riga è    | è il titolo del capitolo                                            |
| Questa è la mia a        | avventura.                 |                                 |                                                                     |

| Devi trovare il tesoro!                                                                    |
|--------------------------------------------------------------------------------------------|
|                                                                                            |
| {*stopafter} Testo inserito tra una pagina di gioco e l'altra, per impedire                |
| [[ATTENZIONE!!!]] che il lettore proceda in avanti con le pagine invece di usare i link    |
|                                                                                            |
|                                                                                            |
| Se stai leggendo questa pagina                                                             |
| significa che non stai utilizzando                                                         |
| le parole evidenziate per scegliere                                                        |
| come proseguire nella storia, ma                                                           |
| sei andato troppo avanti con le pagine.                                                    |
| <b>^</b>                                                                                   |
| [[Torna indietro di due pagine                                                             |
| per ritrovare la tua ultima                                                                |
| posizione nel gioco!]]                                                                     |
|                                                                                            |
| {*stopbefore}                                                                              |
| [[ATTENZIONE!!!]] che il lettore proceda all'indietro con le pagine invece di usare i link |
| ^                                                                                          |
| ^ · · · · · · · · · · · · · · · · · · ·                                                    |
| Se stai leggendo questa pagina                                                             |
| significa che non stai utilizzando                                                         |
| le parole evidenziate per scegliere                                                        |
| come proseguire nella storia, ma                                                           |
| sei andato troppo indietro con le pagine.                                                  |
| ·                                                                                          |
| [[Torna avanti di due pagine                                                               |
| per ritrovare la tua ultima                                                                |
| posizione nel gioco!]]                                                                     |
|                                                                                            |
| Testo usato nelle pagine bianche                                                           |
| {*blank}                                                                                   |
| - pagina intenzionalmente bianca -                                                         |
|                                                                                            |
| {*help}                                                                                    |
| Istruzioni Testo del capitolo di istruzioni. La prima riga è il titolo del capitolo        |
| Benvenuto!                                                                                 |
| ^ ·                                                                                        |
| ·                                                                                          |
| Questo non è un normale ebook!                                                             |
| Sei tu il protagonista della storia e dovrai                                               |

| scegliere quali azioni compiere, dove andare                   |
|----------------------------------------------------------------|
| e cosa dire toccando le parole evidenziate                     |
| nel testo.                                                     |
|                                                                |
| Di tanto in tanto ricordati di inserire un                     |
| segnalibro per poter ritornare ad una situazione               |
| in cui ti trovavi in precedenza qualora lo volessi.            |
|                                                                |
| Nel caso volessi riprovare dal principio,                      |
| puoi sempre tornare all'inizio del libro.                      |
|                                                                |
|                                                                |
| [[ATTENZIONE]]: Se incontri una pagina vuota, significa        |
| che sei andato troppo avanti con le pagine: in questo caso     |
| devi tornare alla pagina precedente e fare una scelta toccando |
| le parole evidenziate nel testo.                               |
|                                                                |
|                                                                |
| {*start}                                                       |
| Pagina di partenza dell'avventura                              |
|                                                                |
| {*001:_pIngresso_}                                             |
| Ingresso Blocco della pagina 1                                 |
| Ti trovi all'ingresso del castello.                            |
| Puoi {varcarlo _pCorridoio_} ed andare nel corridoio.          |
|                                                                |
| {*002:_pCorridoio_}                                            |
| Corridoio Blocco della pagina 2                                |
| Ti trovi nel corridoio del castello.                           |
| Puoi {uscire  pIngresso }.                                     |

A parte i blocchi della pagine, gli altri sono facilmente valorizzabili. Molti possono essere lasciati così come sono, ad esempio il blocco delle istruzioni e quelli di stop.

Prima di dedicarci alla parte interessante, ovvero i blocchi di pagina, vediamo alcuni caratteri speciali usati nei testi:

^ è usato per "a capo"

le parentesi quadre [] singole servono per scrivere in corsivo (esempio: [bla bla ])

le parentesi quadre [[ ]] doppie servono per scrivere in grassetto (esempio: [[ATTENZIONE!]])

Invece alcuni caratteri non vanno mai utilizzati nei testi, ma solo per il "codice" vero e proprio di Lagol e sono:

 $@|\{\}_{}$ 

L'occhio purpureo ha ovviamente un titolo diverso da quello dell'avventura di test, così come l'introduzione e il nome del file HTML. Ecco quindi i blocchi da modificare rispetto a quelli di default:

{\*html} occhio {\*title} L'Occhio Purpureo {\*cover} cover.jpg {\*cover2} image.gif {\*publisher} E-Paper Adventures 2018 {\*dedication} Dedicato a Ygritte {\*intro} Introduzione A sequito di un dissesto finanziario sei fuggito dal tuo paese. Il ritrovamento del prezioso [[Occhio Purpureo]] e il superamento di una prova molto pericolosa porrebbero fine ai tuoi problemi... Evita a tutti i costi l'Ispettore delle tasse! Buona fortuna!!! imm1.jpg {\*start} pCancello

L'introduzione presenta come ultima riga il nome di un file immagine imm1.jpg

Lagol inserirà automaticamente in quella posizione quella immagine (centrata) con le dimensioni originali. Oltre che nell'introduzione, sarà possibile inserire immagini allo stesso modo anche nei blocchi di pagina e nei blocchi *append* che tratteremo tra poco.

Per la copertina è necessario una JPG, mentre in tutti gli altri casi si possono usare JPG o GIF.

Tutte le immagini vanno inserite nella cartella di progetto.

## Pagine, flag e link diretti

Vediamo adesso come si definiscono le "pagine" e come si possono creare delle varianti delle stesse.

Abbiamo detto che ne possiamo definire 128, con 8 varianti possibili per ogni stanza. Possiamo anche "saltare" dei numeri di pagina (ad esempio usare le pagine: 1,2,3,4,5,10,20,21,22,128 e nessuna delle altre).

Una pagina può essere la descrizione di una stanza ma anche di un oggetto o un dialogo che stiamo facendo con qualcuno (con link diversi per simulare le nostre risposte).

Abbiamo detto che in Lagol esistono 8 flag: da A a H. Ogni flag assume due valori: clear (iniziale) e set. Servono a ricordarsi che qualcosa è stato fatto dal lettore o anche semplicemente che ha già letto una certa pagina.

Poichè ci sono 128 pagine e 8 flag con 2 "stati" (clear/set), il numero totale di combinazioni possibili sono

128 \* 2 \* 2 \* 2 \* 2 \* 2 \* 2 \* 2 \* 2 \* 2 = 128 \* 256 = 32768

Tuttavia ogni "pagina" è sempre preceduta e seguita da 2 pagine (una vuota e una di "stop"). Ne consegue che il numero massimo totale di pagine è 32768 \* 5, a cui vanno sommate anche quelle del titolo, dell'introduzione e delle istruzioni. Chiaramente in base al font usato per leggere l'ebook, le pagine potrebbero essere in realtà spalmate su più "posizioni" all'interno del libro. Insomma approssimativamente il numero massimo di pagine o meglio posizioni sarà più di 150.000

Questo fa si che il nostro ebook possa raggiungere dimensioni anche di 30 megabyte e oltre. Lagol cerca ovviamente di ottimizzare il numero di pagine in base a quante sono definite e al numero di flag usati.

Quando il numero di pagine è molto alto, anche il browser può essere lento nel leggere il file HTML di debug.

Per avere un'idea della velocità di creazione di un ebook, provate a crearlo a partire dal progetto "finito" de L'occhio purpureo che ha 36 pagine e usa tutti gli 8 flag.

Riprendiamo il primo blocco della pagina 1 del codice di default:

```
{*001:_pIngresso_}
Ingresso
Ti trovi all'ingresso del castello.
Puoi {varcarlo|_pCorridoio_} ed andare nel corridoio.
```

Il blocco è dichiarato con {\*XXX:\_pYYY\_}

XXX = 001, 002, ... 128 (numero di pagina)

YYY = un codice alfanumerico senza spazi con lettere maiuscole o minuscole e numeri

Nell'esempio, pIngresso è l'identificatore della pagina.

La seconda riga è sempre il titolo della pagina: se vogliamo ometterlo, va messo come titolo "-"

```
{*001:_pIngresso_}
-
Ti trovi all'ingresso del castello.
Puoi {varcarlo| pCorridoio } ed andare nel corridoio.
```

Poi scriveremo la pagina, su più righe.

Il testo della pagina può essere lungo quanto vogliamo ma ai fini del "gioco" non dovrebbe mai essere troppo lungo.

Nell'esempio, vediamo come può essere definito un link *diretto* ad un'altra pagina. Toccandolo, il lettore verrà spostato proprio sulla pagina identificata da *\_pCorridoio\_* 

I link diretti vanno quindi definiti con {testo da evidenziare | identificatore pagina }

Immaginiamo adesso che in qualche modo nell'ingresso compaia una statua se il flag A è stato in qualche modo settato. Per creare una variante della pagina, va scritta una *condizione:* 

```
{*001:_pIngresso_}
Ingresso
Ti trovi all'ingresso del castello.
Puoi {varcarlo|_pCorridoio_} ed andare nel corridoio.
@if (A)
Ingresso
Ti trovi all'ingresso del castello. C'è una {statua|_pEsaminaStatua_}.
Puoi {varcarlo|_pCorridoio_} ed andare nel corridoio.
```

In pratica la linea @if (A) dice a Lagol: se il flag A è SET, allora usa questo testo e non quello di default (il primo).

Possiamo definire fino a 7 testi alternativi che verranno valutati da Lagol in sequenza: la prima condizione che è vera fa si che Lagol usi il testo immediatamente sotto e nessuno degli altri.

Le condizioni possono specificare che vogliamo che il flag sia SET o CLEAR e che ci troviamo in una certa pagina. Ad esempio:

```
@if (A) (!D) _pSoggiorno_
```

sarà verificata se A è SET, D è CLEAR e la pagina in cui siamo è \_pSoggiorno\_

Attenzione che la pagina va eventualmente specificata per ultima. Nel caso volessimo un range di pagine (da...a...) si può usare la seguente sintassi:

@if (A) (!D) (005-009)

In questo caso, vogliamo che il lettore si trovi in una pagina compresa tra 5 e 9.

Se più condizioni portano a una certa variante, possiamo una o più linee @or dopo la linea @if

```
{*001:_pIngresso_}
Ingresso
Ti trovi all'ingresso del castello.
Puoi {varcarlo|_pCorridoio_} ed andare nel corridoio.
@if (A)
@or (B) (!E)
@or pSoggiorno
```

```
Ingresso
Ti trovi all'ingresso del castello. C'è una {statua|_pEsaminaStatua_}.
Puoi {varcarlo|_pCorridoio_} ed andare nel corridoio.
@if (G)
@or (H)
Ingresso
Ti trovi all'ingresso del castello. C'è una {statua|_pEsaminaStatua_}.
La porta è chiusa.
```

In questo caso Lagol userà il primo testo alternativo se:

– A è SET

oppure

– B è SET ed E è CLEAR

oppure

- la pagina è \_pSoggiorno\_ (che non ha molto senso, visto che la pagina che stiamo scrivendo è

\_pIngresso... ma vedremo dopo casi in cui la condizione sulla pagina

è invece molto importante)

Lagol userà il secondo testo alternativo se la condizione del primo testo alternativo non è verificata e:

- G è SET

oppure

– H è SET

Lagol userà il testo di default (il primo) se nessuna delle condizioni è verificata.

E se volessimo inserire un'immagine?

Possiamo farlo in ogni punto del testo, di default o alternativo, semplicemente con una riga col nome del file di immagine da inserire.

```
{*001:_pIngresso_}
Ingresso
Ti trovi all'ingresso del castello.
Ingressocastello.gif
Puoi {varcarlo|_pCorridoio_} ed andare nel corridoio.
```

Non rimane che capire come si possono settare i flag. Questo va fatto con i link *indiretti*. Prima di vederli una nota: qualora avessimo bisogno di commentare parti del codice, vanno usate delle righe che iniziano con //

```
// questa è la prima stanza
```

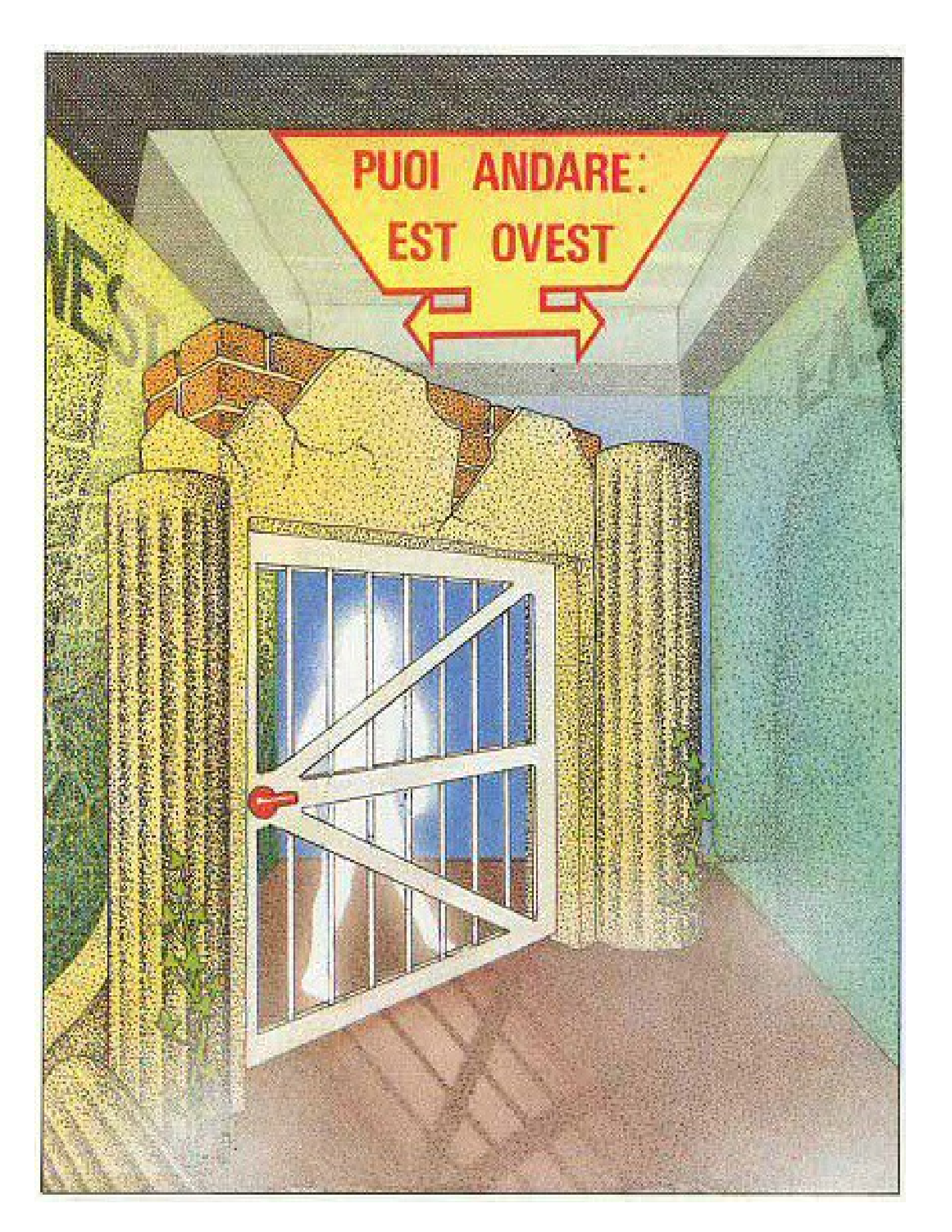

#### Link indiretti

Facciamo un esempio: vogliamo che se viene esaminato un tavolo nella pagina 001, compaia una scritta incisa sopra.

```
{*001:_pIngresso_}
Ingresso
Ti trovi all'ingresso della casa. C'è un {tavolo|_pEsaminaTavolo001_}.
Puoi {proseguire|_pCorridoio_} ed andare nel corridoio.
@if (A)
Ingresso
Ti trovi all'ingresso della casa. C'è un {tavolo|_pEsaminaTavolo001_} con sopra
incisa una scritta: [<<Paido è stato qui>>].
Puoi {proseguire|_pCorridoio_} ed andare nel corridoio.
```

La pagina ha due possibili testi, in base che A sia settata o no. L'idea è questa: toccando "tavolo" si deve andare in un'altra pagina che lo descrive e subito dopo A deve diventare SET. Usiamo per questo la pagina 2:

```
{*002:_pEsaminaTavolo001_}
Il Tavolo
E' di legno pregiato. C'è qualcosa inciso sopra!
^{Continua|_pIngresso_}
@if (A)
Il Tavolo
E' di legno pregiato e non c'è niente altro di interessante.
^{Continua|_pIngresso_}
```

Questa pagina ha due testi: se A non è settato (caso di default), allora il lettore viene avvertito che c'è qualcosa inciso sopra. Se A è settato, si viene avvertiti che non c'è altro di interessante. In entrambi i casi, un link "Continua" ci riporta all'ingresso.

Quindi, sia la descrizione dell'ingresso che del tavolo sono coerenti con lo stato di A.

Quello che ci serve è che premendo il primo "Continua" (quello in rosso), A venga settato e si vada comunque di nuovo alla pagina dell'ingresso. Per questo serve un *link indiretto*. Sostituiamo \_*pIngresso*\_:

```
{*002:_pEsaminaTavolo001_}
Il Tavolo
E' di legno pregiato. C'è qualcosa inciso sopra!
^{Continua|_lContinua001_}
@if (A)
Il Tavolo
E' di legno pregiato e non c'è niente altro di interessante.
^{Continua| pIngresso }
```

*\_lContinua001\_* è un link *indiretto* che non va direttamente a una pagina ma permette di eseguire una serie di comandi. Il nome inizia sempre con la lettera elle ed è sempre buona norma aggiungere come ultimi caratteri il numero di pagina nel quale si trova.

Cosa fa un link indiretto lo si scrive nel blocco del medesimo, che viene definito a parte. Nel nostro esempio ci serve che venga settato il flag A e che il lettore vada alla pagina 1:

{\*\_lContinua001\_}
@set (A)
@goto \_pIngresso\_

I blocchi dei link indiretti possono essere più complessi e utilizzare le stesse condizioni viste per i testi alternativi delle pagine. Ecco un elenco completo dei comandi possibili:

@set(X)

con X uno degli 8 flag (A...H). Questa istruzione cambia lo stato del flag in SET

@clear(X)

con X uno degli 8 flag (A...H). Questa istruzione cambia lo stato del flag in CLEAR

@continue

ritorna alla pagina attuale

@goto \_pXXX\_

vai alla pagina \_pXXX\_

Le condizioni vanno specificate allo stesso modo di quelle viste per le pagine, ma vanno terminate con @endif Ad esempio:

{\*\_lCorridoi0033\_}
@set(A)
@if (B)
@or (!C)
 @set(D)
 @goto \_pSalotto\_
@endif
@goto \_pCamera\_

Cosa fa questo codice? Quando viene attivato il link *lCorridoio033*, viene subito messo il flag A in stato SET.

Poi, se B è SET oppure C è CLEAR, vengono eseguite due istruzioni: D diventa SET e si va alla pagina \_*pSalotto\_*.

Altrimenti, si esegue l'ultima istruzione di salto alla pagina \_pCamera\_

E' possibile specificare più condizioni in ogni blocco, ma non possono essere annidate. Ad esempio:

| {*_lCorridoio033_} |
|--------------------|
| @set(A)            |
|                    |
| @if (B)            |
| @set(D)            |
| @goto _pSalotto_   |
| @endif             |
|                    |
| @if (!C)           |
| @set(D)            |
| @goto _pSalotto_   |
| @endif             |
|                    |
| @goto _pCamera_    |
|                    |

Il numero massimo di link indiretti definibili è 1024.

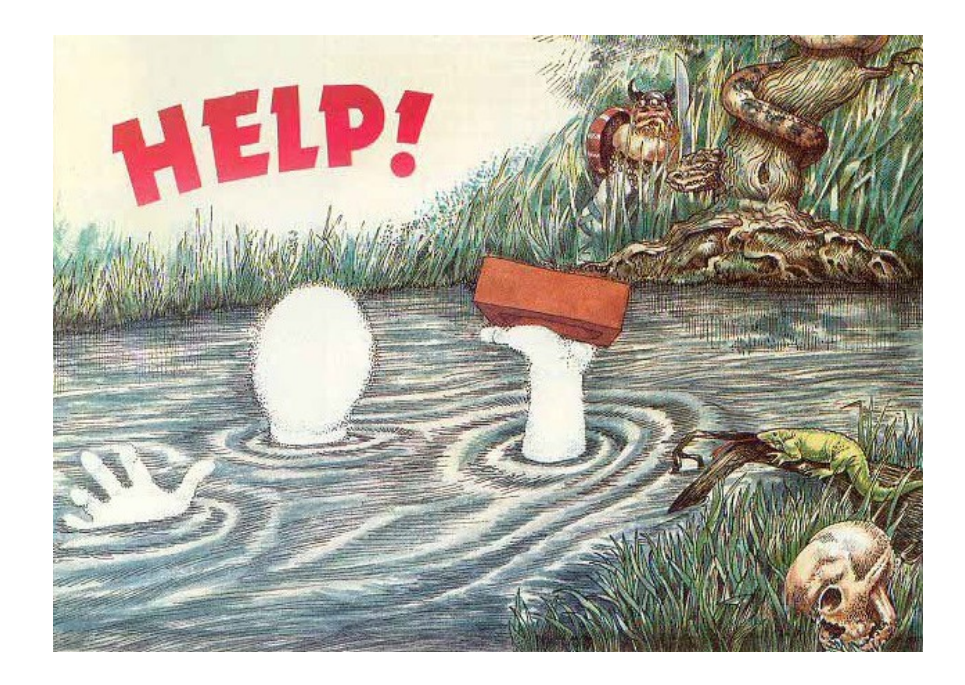

#### Blocchi append

L'ultimo tipo di blocco che Lagol mette a disposizione è il blocco *append*. Questo blocco permette di aggiungere testo (in fondo) a tutte le pagine se sono verificate delle condizioni da noi specificate.

I blocchi append sono anzitutto un modo per "simulare" un inventario. Ad esempio, se il flag A rappresenta se abbiamo preso o no la spada, ecco un blocco append che aggiungerà il testo necessario:

{\*append} @if (A) Stai portando con te una spada.

E se abbiamo anche uno scudo che se preso allora il flag B è SET? In questo caso, per simulare l'inventario, mettiamo in sequenza tre append:

{\*append}
@if (A)
@or (B)
Stai portando con te:
{\*append}
@if (A)
- una spada
{\*append}
@if (B)
- uno scudo

Poichè i blocchi append sono valutati nell'ordine in cui sono messi nel file *code.lag*, il risultato sarà che se abbiamo la spada e/o lo scudo, comunque la prima frase aggiunta in fondo alla pagina sarà "Stai portando con te:".

Tra gli append viene sempre infilato di default un "a capo".

Se vogliamo che una pagina sia "immune" dagli append, basta che nel testo della stessa sia inserita una riga \**noappend* :

```
{*001:_pIngresso_}
Ingresso
Ti trovi all'ingresso della casa. C'è un {tavolo|<mark>_pEsaminaTavolo001_</mark>}.
*noappend
```

Nel testo degli append possono essere inserite immagini ma non link.

Il numero massimo di append è 128.

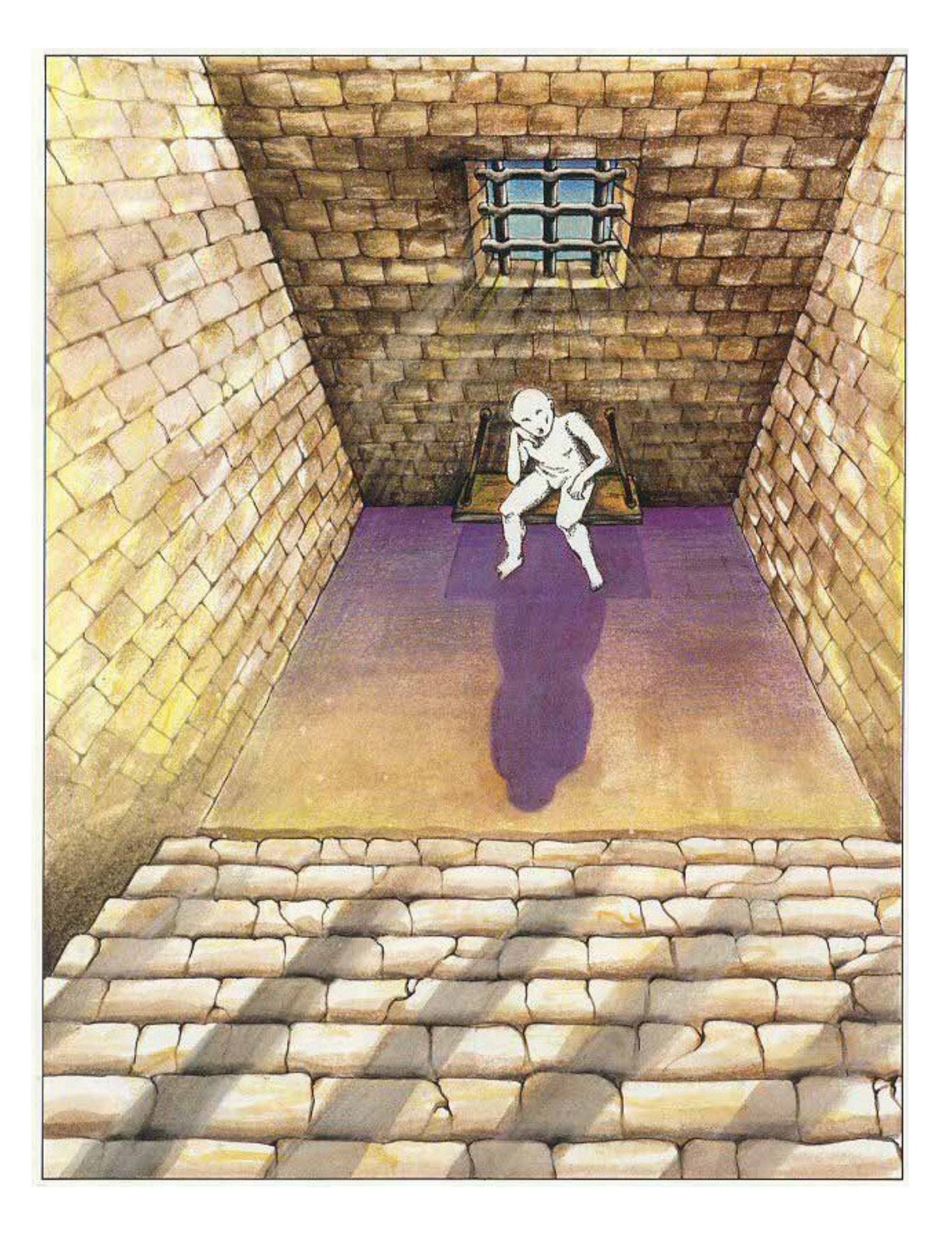

# Link diretti speciali e "salvataggi"

Prima di analizzare il codice delle pagine, dei link e degli append dell'avventura de L'Occhio Purpureo, vediamo ancora alcuni link diretti speciali e consideriamo il problema di come il lettore può "salvare" la propria posizione nel gioco.

Poiché nella nostra avventura può capitare che vinciamo o perdiamo, nelle pagine "finali" del libro dobbiamo fornire dei link per ritornare all'inizio del libro.

I due link a disposizione sono:

\_pStartGame\_, che rimanda alla prima pagina dell'avventura

\_pStartBook\_, che rimanda alla pagina delle istruzioni

I salvataggi nel nostro ebook possono essere gestiti unicamente con i segnalibri messi a disposizione dal nostro lettore di ebook. Non vi è modo di avere un link "torna all'ultima azione" e quindi, se possibile, andrebbero evitate situazioni in cui il lettore rimane bloccato o deve ricominciare. L'avventura de L'Occhio Purpureo tuttavia mostra proprio questi casi per completezza.

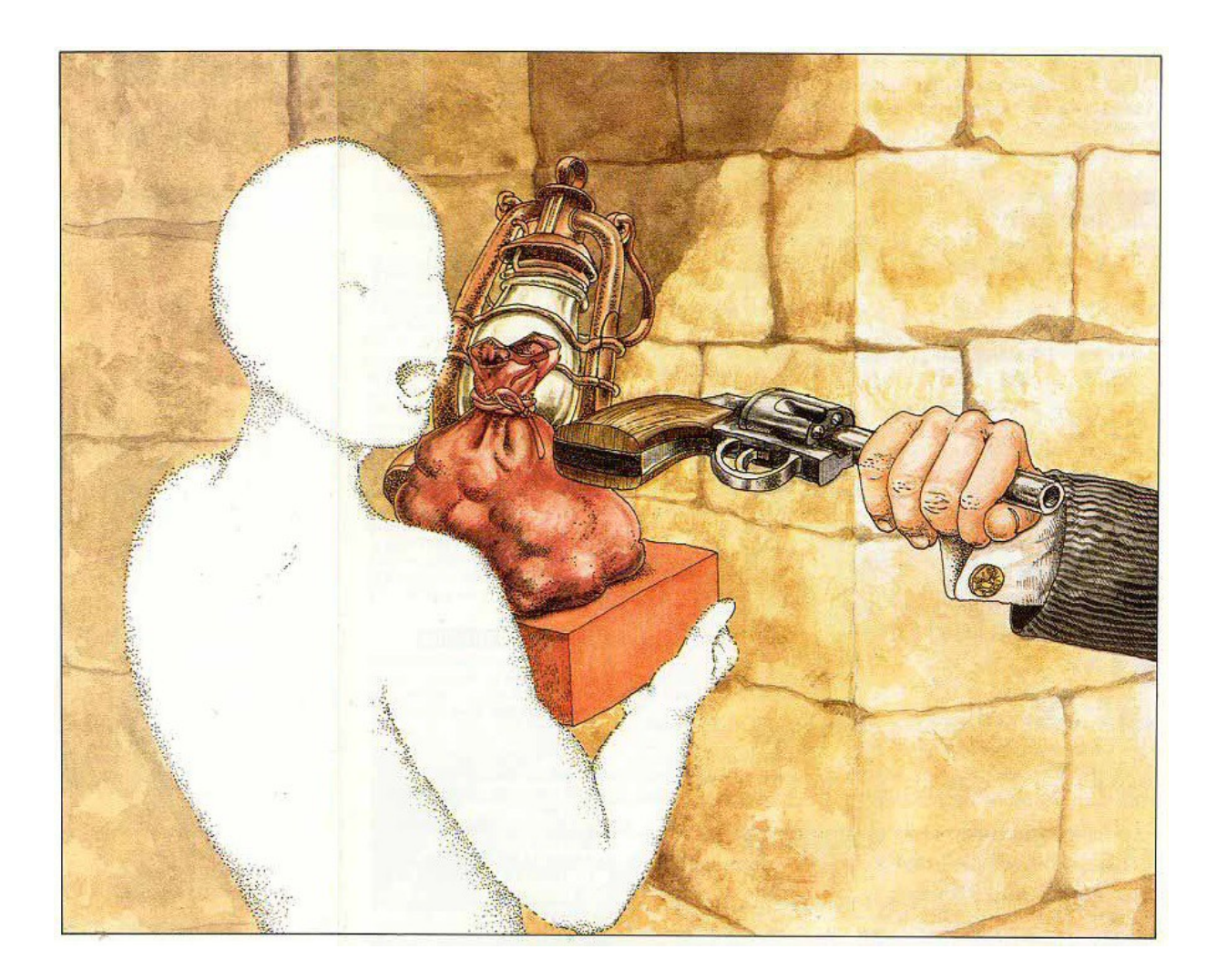

#### Il codice de L'Occhio Purpureo

Non rimane che analizzare il codice rimanente (pagine, link e append) dell'avventura. Analizzeremo i blocchi in base alla loro funzione e non all'ordine effettivo in cui poi si trovano nel file *code.lag*. Cancelliamo i blocchi delle pagine creati di default e cambiamo il blocco di start per indicare che il lettore inizia dalla pagina \_*pCancello* 

{\*start}

\_pCancello\_

In questa avventura vengono usate molte immagini, che troverete nella cartella di progetto. Le immagini non dovrebbero mai essere più larghe di 500 pixels e più alte di 300, per evitare che il testo nel caso di font grande (scelto da chi legge) venga penalizzato troppo.

Per questa avventura, i flag sono stati così utilizzati:

// A: se set, ho preso la lampada // B: se set, ho rovesciato il sacchetto e sono uscite le biglie // C: se set, ho esaminato le biglie ed ho trovato l'occhio purpureo // D: se set, ho preso il mattone // E: se set, ho preso la pistola // F: se set, ho sparato all'ispettore // G: se set, ho preso i guanti di gomma // H: se set, ho risolto indovinello pappagallo e so che l'occhio è nelle biglie

Ci sono degli oggetti quindi, e alcuni possono essere presi. Infatti, nel codice inseriamo dei blocchi append per creare l'inventario:

| {*append}               |
|-------------------------|
| Cif (A)                 |
| Cor (C)                 |
| @or (D)                 |
| Qor (E)                 |
| @or (G)                 |
| [Stai portando con te:] |
|                         |
| {*append}               |
| Cif (A)                 |
| - Una lampada           |
|                         |
| {*append}               |
| @if (C)                 |
| - L'[[Occhio Purpureo]] |
|                         |
| {*append}               |
| @if (D)                 |
| - Un mattone            |
|                         |

```
{*append}
@if (E) (!F)
- Una pistola carica (ha un colpo solo!)
{*append}
@if (E) (F)
- Una pistola scarica
{*append}
@if (G)
- Dei guanti di gomma
```

Le due condizioni interessanti sono quelle evidenziate in giallo. Poichè F ci dice se abbiamo sparato l'unico colpo o no, esse permettono di scrivere nell'inventario se stiamo portando la pistola carica (!F = non SET) oppure carica (F = SET). Le due frasi non potranno mai apparire insieme. Ovviamente deve sempre essere E settata, che significa che abbiamo trovato e preso la pistola.

Procediamo adesso a vedere le pagine e i blocchi di link da aggiungere.

Iniziamo dalla pagina 1 che descrive il fiume.

```
{*001:_pFiume_}
Il fiume
fiume.jpg
Sei accanto ad un {fiume impetuoso|_pEsaminaFiume001_},
puoi {attraversarlo|_lAttraversaFiume001_} a nuoto.
Ad {Est|_pForesta_} c'è una foresta.
```

Ci sono due link diretti, il primo se tocchiamo "fiume impetuoso" va a una pagina di descrizione.

Il secondo va alla pagina 2, che vedremo dopo.

```
{*020:_pEsaminaFiume001_}
-
La corrente è molto forte... Stai attento!
^^{Continua...|_pFiume_}
*noappend
```

Anche la pagina di descrizione del fiume ha un link diretto "continua" che riporta alla pagina 1. Si noti inoltre l'uso del *\*noappend* per evitare di scrivere l'inventario in questa pagina. Inoltre alla prima riga c'è un "-" e quindi non ci sarà nessun titolo per questa pagina.

Vediamo invece il link indiretto ("attraversarlo") e cosa fa il codice in esso scritto:

```
{*_lAttraversaFiume001_}
@if (D)
@goto _pAffoga001_
@endif
@if (E)
@goto _pGiaNuotato001_
@endif
@set(E)
@goto _pTrovoPistola001_
```

Il primo @if verifica se D è SET (abbiamo preso il mattone) e in quel caso fa andare il lettore alla pagina \_*pAffoga001\_* dove il lettore affoga

Altrimenti viene verificato se E è SET (abbiamo preso la pistola) ed in quel caso andiamo alla pagina \_*pGiaNuotato001*\_ che ci dice che abbiamo già nuotato

Se neanche questa condizione è verificata, viene settato E e si va alla pagina *\_pTrovoPistola001\_* che ci dice che il lettore trova una pistola dall'altra parte del fiume

```
{*036:_pTrovoPistola001_}
-
pistola.jpg
Raggiungi la riva opposta dove trovi una pistola carica con un solo colpo...
A fatica la riporti dall'altra parte asciutta e la infili nella tua cintura.
^^(Continua...|_pFiume_)
*noappend
{*037:_pGiaNuotato001_}
-
Una nuotata ti è bastata...
^^(Continua...|_pFiume_)
*noappend
{*038:_pAffoga001_}
-
gorgo.jpg
Oh no!!! Sei troppo pesante e vieni risucchiato in un gorgo...
^^(Continua...|_pHaiPerso_)
*noappend
```

Nella pagina in cui il lettore affoga, l'unico link ci porta alla pagina *\_pHaiPerso\_* alla quale rimanderemo il lettore in tutti i casi in cui fallisce l'avventura. In questa pagina vengono usati i link speciali per dare la possibilità di ricominciare dall'inizio

```
{*013:_pHaiPerso_}
Hai fallito!
morte.jpg
Non sei riuscito a trovare il prezioso [[Occhio Purpureo]].
^
Ritenta, sarai più fortunato!
^^
Ritorna all'{inizio dell'avventura|_pStartGame_}
^^
Ritorna alle {istruzioni|_pStartBook_}
*noappend
```

La pagina 2 descrive invece la foresta:

```
(*002:_pForesta_)
La foresta
foresta
forest.jpg
Sei in una {foresta pietrificata|_pEsaminaForesta002_}.
A {Sud|_pSentiero_} scorgi un sentiero mentre
ad {Ovest|_pFiume_} senti il rumore di un fiume.
{*021:_pEsaminaForesta002_}
-
esaminaforesta.jpg
E' una foresta molto sinistra... Ma non sembrano esserci pericoli imminenti...
^^{Continua...|_pForesta_}
*noappend
```

Sono presenti solo link diretti.

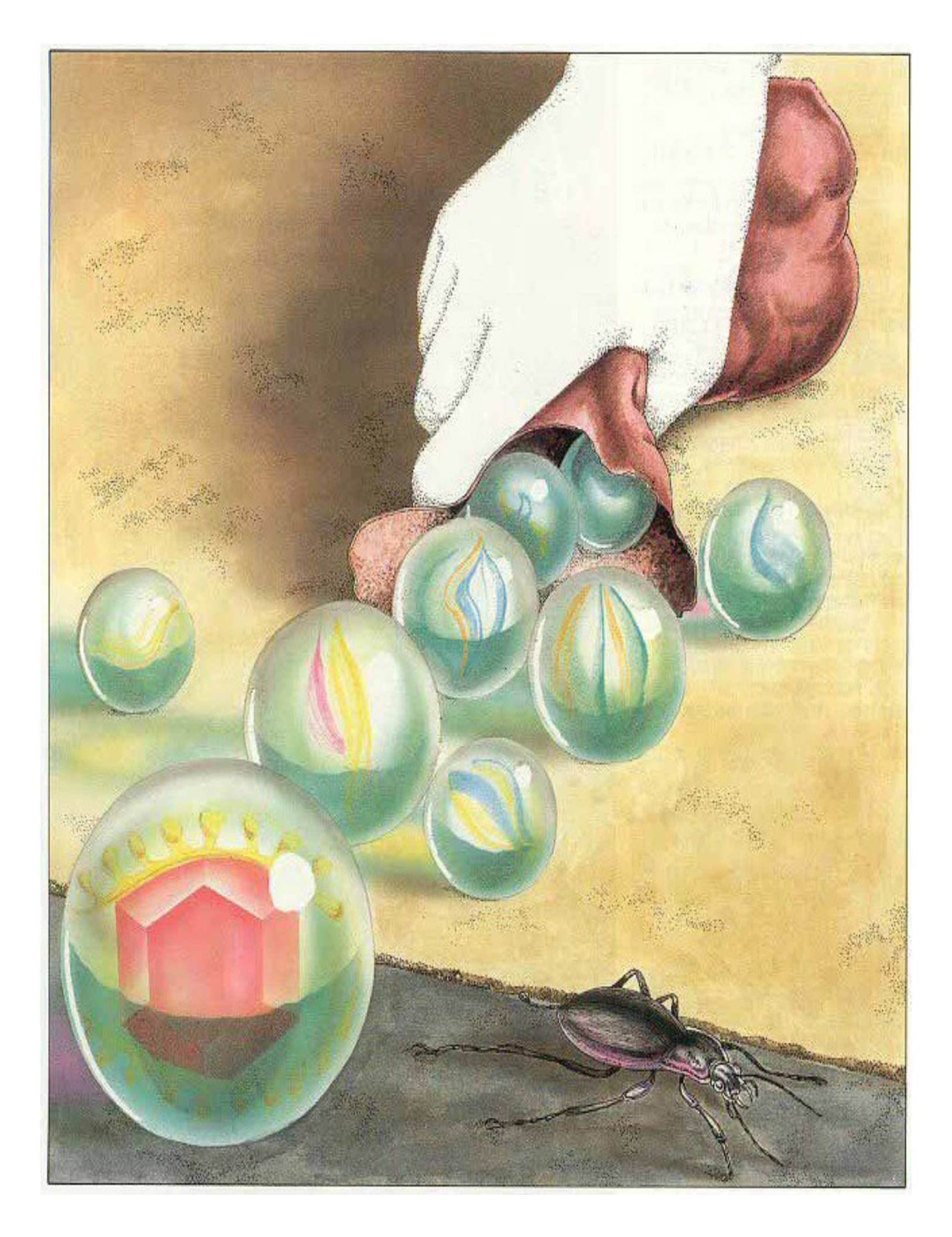

La pagina 3 è invece relativa al sentiero.

```
{*003:_pSentiero_}
Il sentiero
sentiero.jpg
Sei su un {sentiero fangoso|_pEsaminaSentiero003_} sul quale puoi
procedere a {Nord|_pForesta_} ed {Est|_pCancello_}. A lato
del sentiero vedi un {mattone|_pEsaminaMattone003_}.
@if (D)
Il sentiero
sentiero.jpg
Sei su un {sentiero fangoso|_pEsaminaSentiero003_} sul quale puoi
procedere a {Nord|_pForesta_} ed {Est|_pCancello_}.
```

Sono presenti solo link diretti e una possibile variante del testo della pagina se D è SET.

Infatti quando D è SET significa che abbiamo preso il mattone. Quindi nella descrizione alternativa (D set) il mattone non è presente nell'ambiente.

La pagina che compare toccando "sentiero fangoso" è una semplice descrizione con un link diretto che ritorna alla pagina del sentiero:

```
{*022:_pEsaminaSentiero003_}
-
orme.jpg
Ci sono delle orme fresche. [Qualcuno] è arrivato prima di te.
^^{(Continua...|_pSentiero_}
*noappend
```

Più interessante è la pagina a cui va il lettore toccando "mattone":

```
{*043:_pEsaminaMattone003_}
-
mattone.jpg
E' un mattone bello pesante. Potrebbe essere un'ottima arma!
Potresti {prenderlo|_lPrendiMattone043_} con te.
^^{Continua...|_pSentiero_}
*noappend
```

Il link indiretto non fa altro che settare D e ritornare alla pagina 3 del sentiero.

```
{*<mark>_lPrendiMattone043_</mark>}
@set(D)
@goto _pSentiero_
```

La pagina 4 (il cancello) ha solo link diretti per spostare il lettore e una pagina nel caso si tocchi "cancello" per descriverlo meglio:

```
{*004:_pCancello_}
Il cancello
cancello.jpg
Sei accanto al {cancello|_pEsaminaCancello004_} che in direzione {Est|_pIngresso_}
ti fa entrare nella [Città Segreta].
Ad {Ovest|_pSentiero_} vedi un sentiero, puoi imboccarlo.
{*023:_pEsaminaCancello004_}
-
Da questo cancello entri nella [Città Segreta], dove si dice sia
nascosto [[1'Occhio Purpureo]].
^^{(Continua...|_pCancello_}
*noappend
```

La pagina 5, esterno del palazzo, ha diverse interazioni.

A parte il link diretto che ci porta nella stanza polverosa, possiamo toccare "palazzo" e andare alla pagina di descrizione dello stesso:

```
{*005: pEsternoPalazzo }
Fuori dal palazzo
esterno.jpg
Sei all'esterno di un grande {palazzo| pEsaminaPalazzo005 }
situato a {Sud| pStanzaPolverosa }.
Per terra c'è un {sacchetto di stoffa|_pEsaminaSacchetto005_}.
@if (B)
Fuori dal palazzo
esterno.jpg
Sei all'esterno di un grande {palazzo|_pEsaminaPalazzo005 }
situato a {Sud| pStanzaPolverosa }.
Per terra c'è un {sacchetto di stoffa| pEsaminaSacchetto005 }
e molte {biglie colorate| pEsaminaBiglie005 }.
{*024: pEsaminaPalazzo005 }
Sulla parete c'è una scritta scolorita.
rebus.jpg
^^{Continua...| pEsternoPalazzo }
*noappend
```

In entrambe le alternative di testo, è presente un sacchetto di stoffa, se ne tocchiamo il link diretto viene proposto se vogliamo vuotarlo tramite un link indiretto (solo se B è clear, altrimenti significa che è già stato vuotato e non c'è proprio l'opzione per vuotarlo):

```
{*030: pEsaminaSacchetto005 }
sacchetto.jpg
Il sacchetto sembra pieno. Potresti {vuotarlo| lVuotaSacchetto030 }.
^^{Continua...| pEsternoPalazzo }
*noappend
@if (B)
Il sacchetto è vuoto.
^^{Continua...| pEsternoPalazzo }
*noappend
{* lVuotaSacchetto030 }
@set(B)
@goto _pVuotaSacchetto030_
{*031: pVuotaSacchetto030_}
biglie.jpg
Vuoti il sacchetto: delle biglie colorate si spargono a terra.
^^{Continua...| pEsternoPalazzo }
*noappend
```

Il link indiretto *\_lVuotaSacchetto\_* non fa altro che settare B e andare alla pagina che ci dice che sono comparse delle biglie e ci dà un unico link diretto per tornare all'esterno del palazzo, nella cui pagina ora compare la possibilità di esaminare le biglie (in quanto ora B è set). La pagina relativa a questa azione propone, se H è set (ho parlato col pappagallo) e C non è set (non ho ancora trovato l'occhio) il testo che ci dice proprio che abbiamo trovato il gioiello :

```
{*032:_pEsaminaBiglie005_}
-
biglie.jpg
Sono lucenti e coloratissime.
^^{{Continua...|_pEsternoPalazzo_}
*noappend
@if (H) (!C)
-
Sono lucenti e coloratissime.
Tra di esse scorgi con stupore il prezioso [[Occhio Purpureo]]!
occhio.jpg
```

Deve valere un mucchio di soldi! I tuoi problemi economici sono finiti!

```
Non perdi tempo e lo prendi con te.
^^{Continua...|_lPrendiBiglie032_}
```

\*noappend

In questo caso "continua" è un link indiretto che setta C (prendiamo l'occhio) e ci riporta all'esterno del palazzo:

```
{*<mark>_lPrendiBiglie032_</mark>}
@set(C)
@goto _pEsternoPalazzo_
```

La stanza polverosa, indice 6, ha solo link diretti per muoversi in altre pagine:

```
{*006:_pStanzaPolverosa_}
La stanza polverosa
polverosa.jpg
Sei in una stanza polverosa.
Puoi andare a {Nord|_pEsternoPalazzo_}, {Est|_pStanzaBuia_} e
{Sud|_pIngresso_}.
```

La stanza 7, ingresso, inizialmente ospita un pappagallo. Toccando sul link indiretto, si va a una pagina di descrizione dopo aver settato il flag H. Da quel momento il pappagallo non è più presente (testo alternativo della pagina 7):

```
{*007:_pIngresso_}
Ingresso della [Città Segreta]
ingresso.jpg
Sei nell'ingresso principale.
Un {pappagallo| lEsaminaPappagallo007 } verde e giallo sta appollaiato su un muretto e ti osserva.
Puoi andare a {Nord| pStanzaPolverosa }, {Est| pCortile },
{Ovest| pCancello } e {Sud| pCamera }.
@if (H)
Ingresso della [Città Segreta]
ingresso.jpg
Sei nell'ingresso principale.
Puoi andare a {Nord|_pStanzaPolverosa_}, {Est|_pCortile_},
{Ovest|_pCancello_} e {Sud|_pCamera_}.
{*_lEsaminaPappagallo007_}
@set(H)
@goto pEsaminaPappagallo007
```

```
{*039:_pEsaminaPappagallo007_}
-
pappagallo.jpg
Sembra avere molti anni. Mentre lo osservi ti
dice qualcosa:
^
[<<Strrrrraaanieeerrrroocooo! L'occhio è trrrrraaaa
gli occhi!>>]
^
E poi vola via. Chissà cosa avrà voluto dire...
^^{Continua...|_pIngresso_}
*noappend
```

La camera col mobiletto è descritta nella pagina 8. Se si tocca "mobiletto", si va a una pagina in cui si trova una lampada (se A non è set; se A è set il testo alternativo non la prevede). Il link indiretto *\_lPrendiLampada027\_* è adibito a settare A

```
{*008:_pCamera_}
La camera
mobiletto.jpg
Sei in una stanza con un {mobiletto|_pEsaminaMobiletto008_}.
A {Nord|_pIngresso_} torni verso l'ingresso.
{*027: pEsaminaMobiletto008 }
E' fatto di legno pregiato ma è pieno di tarli.
lampada.jpg
Sul fondo trovi una lampada. La prendi con te, ti sarà di certo utile!
^^{Continua...| lPrendiLampada027 }
*noappend
0if (A)
E' fatto di legno pregiato ma è pieno di tarli.
^^{Continua...| pCamera }
*noappend
{*_lPrendiLampada027_}
@set(A)
@goto _pCamera_
```

La stanza buia è descritta nella pagina 9. Se abbiamo la lampada (A set) allora il testo alternativo propone un'uscita altrimenti il testo di default ha un unico link diretto verso la pagina di fallimento

```
{*009:_pStanzaBuia_}
La stanza buia
stanzabuial.jpg
Sei in una stanza buia.
Non riesci a vedere un'uscita!
^
Purtroppo per te non potrai mai
uscire da questa stanza.
^^{Continua...|_pHaiPerso_}
*noappend
@if (A)
La stanza buia
stanzabuia2.jpg
Sei in una stanza buia.
Per tua fortuna la lampada illumina due uscite ad {Ovest|_pStanzaPolverosa_} e
a {Sud|_pCortile_}.
```

Nel cortile (pagina 10) ci sono solo link diretti per andare in altre pagine:

{\*010:\_pCortile\_}
Il Cortile
cortile.jpg
Sei nel cortile. Ti puoi muovere a {Nord|\_pStanzaBuia\_},
{Est|\_pGiardino\_} ed {Ovest|\_pIngresso\_}.

Nel giardino (pagina 11) avviene l'incontro con l'ispettore delle tasse. L'esito dell'incontro dipende se abbiamo o no la pistola. Se non abbiamo ancora affrontato l'ispettore (flag F clear) infatti, ci sono due testi alternativi nel caso in cui il flag E sia set (ho la pistola) o no. Se non abbiamo la pistola, abbiamo perso (e il testo propone un unico link diretto alla pagina di fallimento). Se abbiamo la pistola, spariamo e l'ispettore scappa e l'unico link indiretto proposto *\_lSpaventatoIspettore011\_* ("continua") non fa altro che settare F e tornare alla pagina del giardino.

```
{*011: pGiardino }
Il giardino
giardino.jpg
Sei nel giardino.
A terra vedi dei {guanti|_pEsaminaGuanti011_}.
Da qui puoi proseguire ad {Ovest| pCortile } e {Sud| pSalaTrono }.
@if (!E) (!F)
Il giardino
Sei nel giardino.
ispettore.jpg
[[OH NO! Da dietro un cespuglio spunta
il famigerato ispettore delle tasse!]]
E' uno spilungone magro e dal sorriso diabolico!
L'ispettore delle tasse esige il riscatto per i
tuoi debiti ma tu non hai nulla
da dargli... Purtroppo per te la tua pena è la gattabuia...
^^{Continua...|_pHaiPerso_}
*noappend
@if (E) (!F)
Il giardino
Sei nel giardino.
fuoco.jpg
[[OH NO! Da dietro un cespuglio spunta
il famigerato ispettore delle tasse!]]
E' uno spilungone magro e dal sorriso diabolico!
L'ispettore delle tasse esige il riscatto per i
tuoi debiti ma tu non hai nulla
da dargli... Non hai altra scelta che minacciarlo!
Spari un colpo in aria e lui se la dà a gambe
levate. Meno male!
^^{Continua...|_lSpaventatoIspettore011_}
*noappend
@if (G)
Il giardino
giardino.jpg
Sei nel giardino.
Da qui puoi proseguire ad {Ovest|_pCortile_} e {Sud|_pSalaTrono_}.
```

```
{*_lSpaventatoIspettore011_}
@set(F)
@goto _pGiardino_
```

Se invece F è set vuol dire che abbiamo già sparato e in quel caso si valuta se G è set (ho già preso i guanti). La descrizione di default infatti presenta la possibilità di esaminare dei guanti e di prenderli:

```
{*033:_pEsaminaGuanti011_}
_
guanti.jpg
Sono dei normali guanti di gomma. Puoi {prenderli|_1PrendiGuanti033_}.
^^{(Continua...|_pGiardino_}
*noappend
{*_1PrendiGuanti033_}
@set(G)
@goto _pPrendiGuanti033_}
{*034:_pPrendiGuanti033_}
-
La gomma è molto spessa, ti saranno sicuramente utili.
^^{(Continua...|_pGiardino_}
*noappend
```

Rimane la sala del trono alla pagina 12. Il testo non ha alternative, si possono esaminare il trono e la catena o ritornare al giardino con dei link diretti.

```
{*012:_pSalaTrono_}
La sala del trono
trono.jpg
Sei nella sala del {trono|_pEsaminaTrono012_}.
Dal soffitto pende una {catena|_pEsaminaCatena012_}.
A {Nord|_pGiardino_} esci verso un grande giardino.
```

Se esaminiamo il trono, ci viene proposto se vogliamo sederci oppure "continua" ci riporta alla pagina 12:

```
{*025:_pEsaminaTrono012_}
-
Il trono è in ferro battuto, circondato da drappi di seta.
Puoi provare a {sederti|_pSiediSulTrono025_}.
^^{Continua...|_pSalaTrono_}
*noappend
```

```
{*035:_pSiediSulTrono025_}
-
Ti senti un re! Però è scomodo.
^^{Continua...|_pSalaTrono_}
*noappend
```

Più interessante è la pagina a cui si approda esaminando la catena. Se la tiriamo una o due volte andiamo direttamente a due pagine in cui il lettore viene sciacquato via e poi si va alla pagina di "fallimento":

```
{*026:_pEsaminaCatena012_}
-
catena.jpg
Oscilla cigolando...
Vuoi tirarla {una|_pTiraCatenaNon3volte026_},
{due|_pTiraCatenaNon3volte026_} o {tre|_lTiraCatena3volte026_} volte?
^^{Continua...|_pSalaTrono_}
*noappend
{*040:_pTiraCatenaNon3volte026_}
-
[[AAAARGH!!!]]
wc.jpg
Il pavimento si apre e dall'alto una cascata d'acqua ti trascina via!...
^^{Continua...|_pHaiPerso_}
*noappend
```

Se invece tiriamo la catena 3 volte, il relativo link indiretto controlla se abbiamo i guanti e l'occhio:

```
{*_lTiraCatena3volte026_}
@if (!G)
@or (!C)
@goto _pTiraCatenaSenzaGuanti026_
@endif
@goto _pTiraCatena3volte026_
```

Se non li abbiamo, finiamo in una pagina dove veniamo fulminati altrimenti si apre un passaggio segreto e l'avventura termina con successo:

```
{*041:_pTiraCatenaSenzaGuanti026_}
-
[[BZZZZZZZZZZZ!!!]]
fulmine.jpg
Una scarica ti fulmina all'istante...
^^{Continua...|_pHaiPerso_}
*noappend
```

```
{*042: pTiraCatena3volte026 }
[[KLUNK!!!]]
segreto.jpg
Un passaggio segreto si apre verso un sentiero fiorito...
^^{Continua...|_pHaiVinto_}
*noappend
{*014:_pHaiVinto_}
Complimenti!
Hai trovato il prezioso [[Occhio Purpureo]]!!!
Con la sua vendita risanerai i tuoi debiti e
vivrai per sempre di rendita! Ben fatto!!!
Ora sei finalmente ricco e ti godrai
la bella vita... [[FANTASTICO]]!!!
tesoro.jpg
Hai raggiunto la fine del libro.
Grazie per aver giocato con noi!
^ ^
Ritorna all'{inizio dell'avventura| pStartGame }
~ ^
Ritorna alle {istruzioni| pStartBook }
*noappend
```

La pagina di vittoria ha usa i due link diretti speciali per riportarci all'inizio del libro o alle istruzioni.

Con questo il codice dell'avventura è completo! Non resta che generare il file HTML per il debug e poi quello per l'ebook come descritto all'inizio del tutorial.

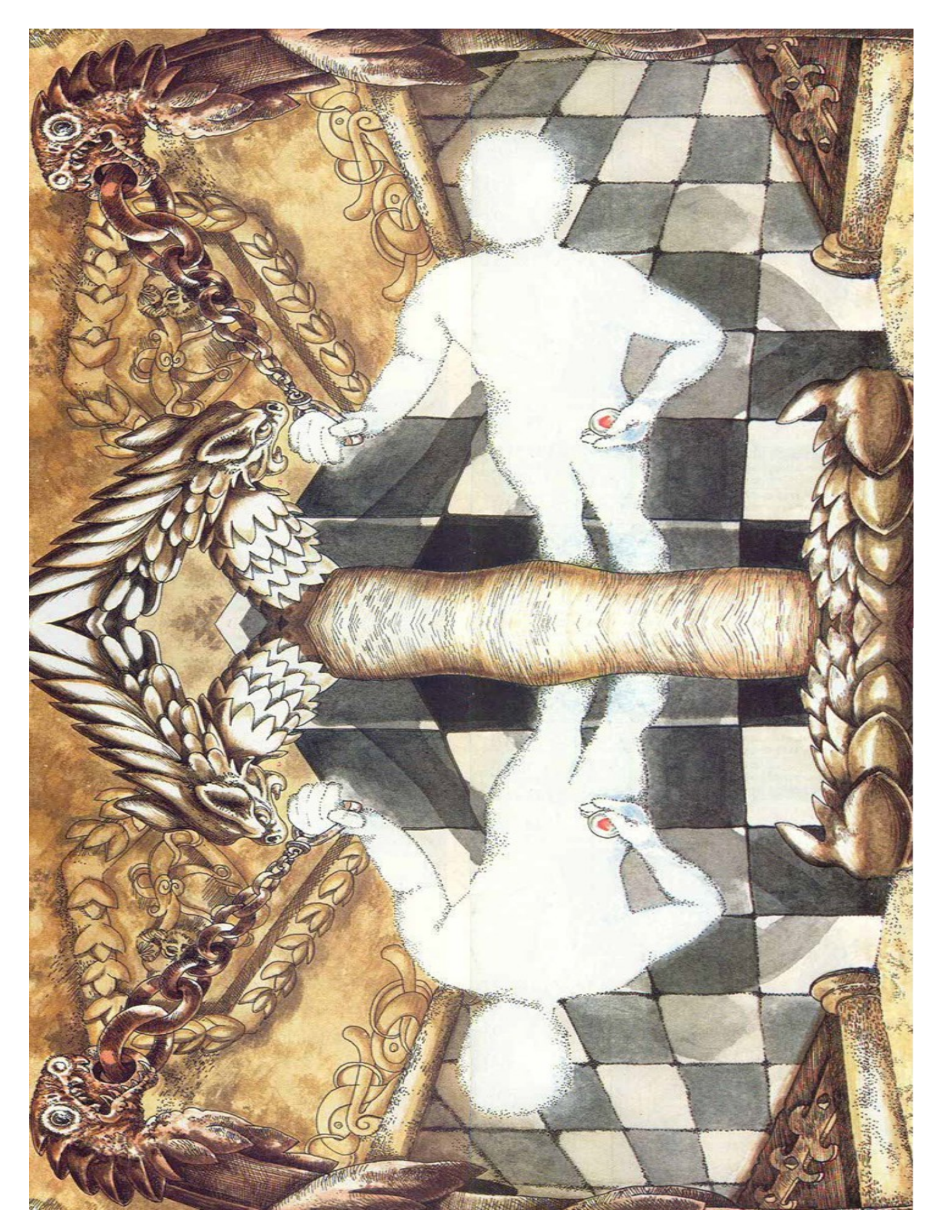

# Il debug dell'avventura

Il file HTML di debug è molto utile per provare velocemente la nostra avventura e verificare se abbiamo sbagliato qualcosa. Si tratta di un HTML unico in cui le pagine sono divise da linee. Poichè il file di debug può essere molto grande, Firefox può impegare diverso tempo per saltare da un link all'altro o per caricare tutta la pagina.

Per ogni pagina c'e una linea di debug in cui sono indicati il numero e l'identificatore di pagina e i flag SET.

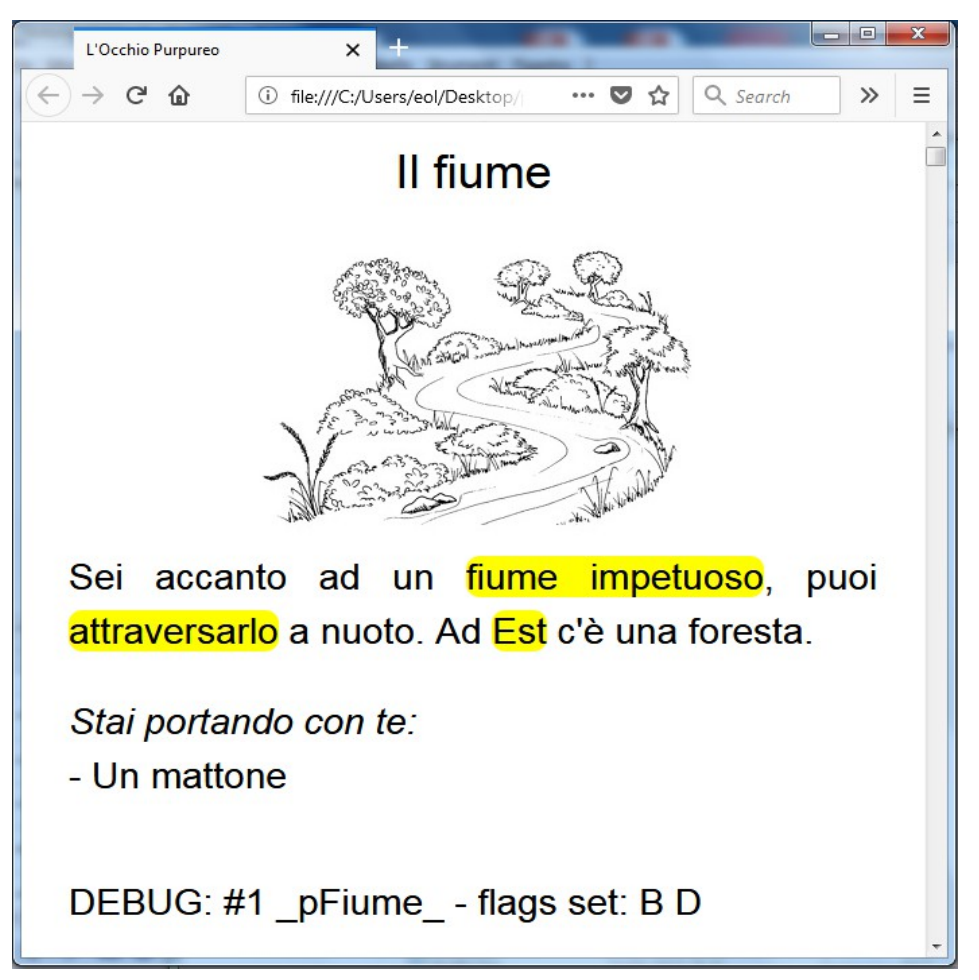

Si noti che i link qui sono evidenziati in giallo, mentre nell'ebook il colore è grigio.

Se avessimo bisogno di testare una particolare situazione partendo da una certa pagina e una certa situazione di flag, basta impostare l'URL nella barra degli indirizzi in questo modo:

file:///C:/...../occhio\_debug.html#P<mark>001</mark>F<mark>01010000</mark>X

In giallo va il numero di pagina a tre cifre, in azzurro va lo stato dei flag voluto, partendo da A con 0 che significa CLEAR e 1 che significa SET. Ad esempio se scriviamo nella barra degli inidirizzi:

file:///C:/...../occhio debug.html#P<mark>012</mark>F<mark>11101111</mark>X

finiremo nella pagina 12 con tutti i flag SET tranne D.

Ricordiamoci inoltre che se aggiorniamo il file HTML, va sempre premuto F5 per ricaricarlo.

Ecco infine una lista dei possibili errori durante la generazione degli HTML di debug o per l'ebook.

Assieme all'errore sono riportati le informazioni utili a individuare la posizione nel file code.lag

#### invalid definition

un link o pagina è definito in modo errato

Invalid character nel file code.lag è presente un carattere non valido

*Missing image* un file immagine non è presente

Invalid or missing section
manca un blocco (ad esempio: {\*html} )

#### Invalid page index

si sta usando un numero di pagina non valido

Invalid page declaration il blocco di pagina non è dichiarato correttamente

Too many conditions for page si stanno usando più di 7 alternative per la pagina

Invalid page structure nel blocco di pagina è presente un errore di sintassi

Wrong link syntax ... il link non è specificato nel modo corretto

Invalid ENDIF in link ... uso di endif errato

Invalid nested IF in link ... uso invalido di *if* annidati in un blocco link

Unknown page at link ... identificativo di pagina sconosciuto Invalid nested IF in append ... uso invalido di *if* annidati in un blocco append

Wrong append syntax errore di sintassi in un blocco append

Invalid condition in page ... condizione non valida per una alternativa di pagina

Invalid link at page ... link invalido

File code.lag not found Il file code.lag non è presente

Missing {\*...}
manca un blocco fondamentale

Start page not found pagina iniziale non trovata

*Too many appends* sono presenti più di 128 append

Too many links sono presenti più di 1024 link indiretti

Invalid link declaration errore di dichiarazione di un link

Invalid file name nome di file non valido

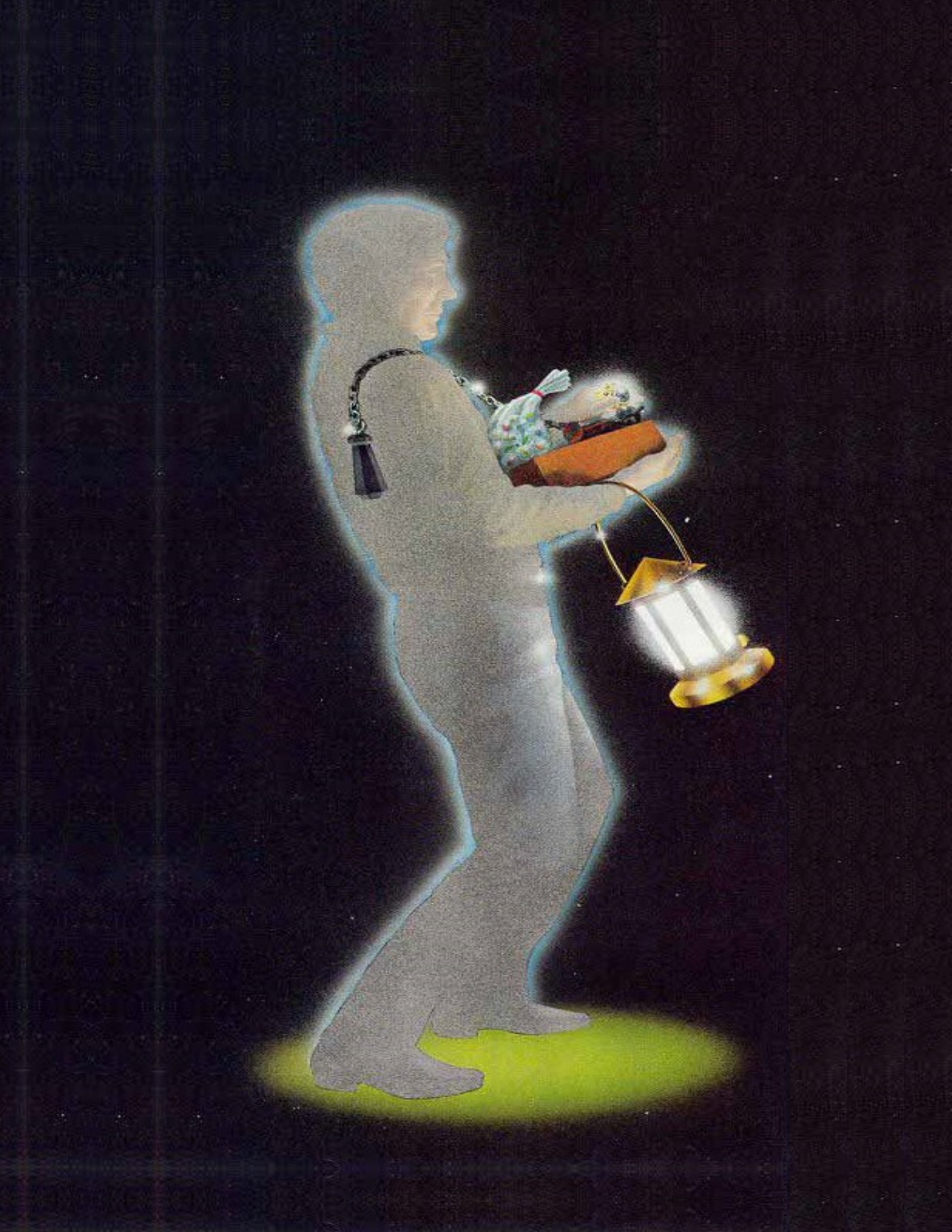